# EBC31

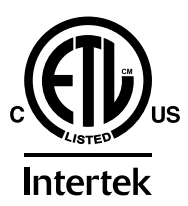

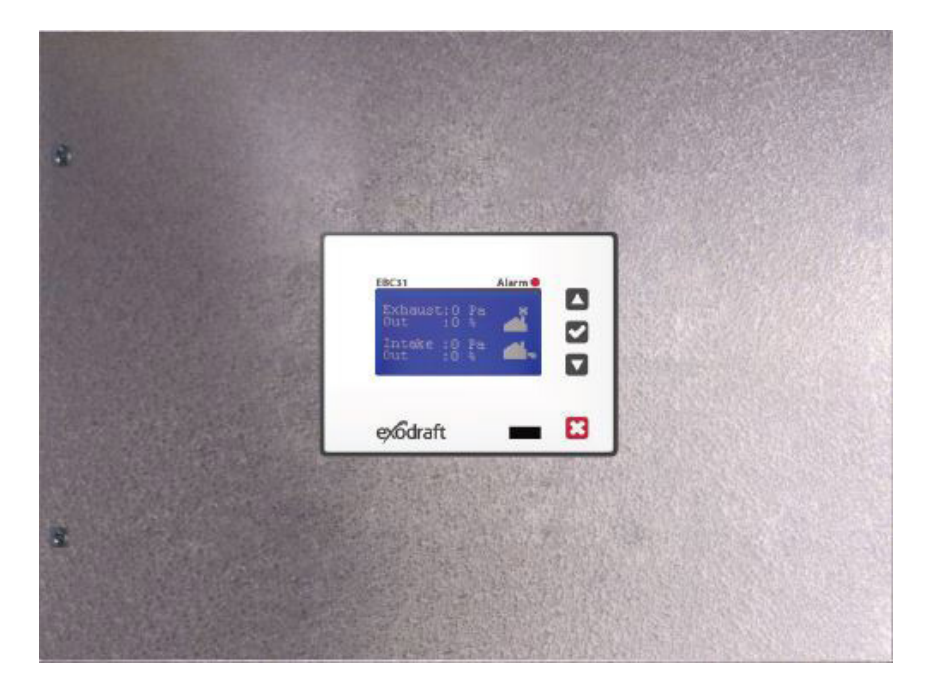

## **READ AND SAVE THESE INSTRUCTIONS!**

| Ĉ        | Product information             | Chapters 1 + 2 |
|----------|---------------------------------|----------------|
|          | Mechanical installation         | Chapter 3      |
| Ø        | Electrical installation         | Chapter 4      |
| <b>A</b> | Start up and configuration      | Chapter 5      |
| P        | Maintenance and troubleshooting | Chapter 6      |
|          |                                 |                |

| Job name:         |   |  |
|-------------------|---|--|
| Installer:        |   |  |
| Installation date | • |  |

**Manufacturer contact information:** exodraft a/s • Tel: +45 7010 2234 info@exodraft.dk • www.exodraft.com

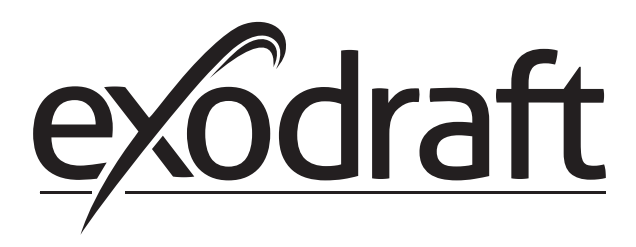

## Contents

\_\_\_\_\_

| 1. Product information          |                                                                                                    |
|---------------------------------|----------------------------------------------------------------------------------------------------|
|                                 | 1.1 Function  4    1.2 Shipping  4    1.3 Warranty  4    1.4 EBC31 control components  5                                                                                                    |
| 2. Specifications               |                                                                                                    |
|                                 | 2.1 Dimensions and capacities7                                                                                                    |
| 3. Mechanical installation      | 3.1 Location83.2 Mounting of control83.3 Mounting of transducer93.4 Installation of stack probe (if applicable)93.5 Installation of outdoor pressure probe (if applicable)10                                                                                                    |
| 4 Electrical installation       |                                                                                                    |
|                                 | 4.1 General114.2 Relay board connections124.3 TRIAC board connections124.4 Wiring of Ashcroft XTP sensor134.5 Wiring of the control for priority operation13                                                                                                    |
| 5. Startup and configuration    |                                                                                                    |
|                                 | 5.1 Sequence of operation145.2 Pre-operation inspection155.3 Key panel identification and operation155.4 Initiation of control165.5 Basic control set-up165.6 Detailed control programming185.7 BACnet Interface185.8 Webinterface195.8.1 Network configuration205.8.2 I/O Status215.8.3 Pressure Curves and Log225.8.4 Configuration235.8.5 Upload Firmware25 |
| 6. Settings and troubleshooting | C 1 Trauklashasting                                                                                                    |
|                                 | 6.1 Troubleshooting                                                                                                    |

#### Symbol legend

The following terms are used throughout this manual to bring attention to the presence of potential hazards or to important information concerning the product.

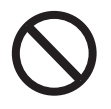

#### DANGER

Indicates an imminent hazardous situation which, if not avoided, will result in death, serious injury or substantial property damage.

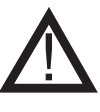

## CAUTION

Indicates an imminent hazardous situation which, if not avoided, may result in personal injury or property damage.

## TO REDUCE THE RISK OF FIRE, ELECTRICAL SHOCK OR INJURY TO PERSONS, OBSERVE THE FOLLOWING:

1. Use this unit in the manner intended by the manufacturer. If you have questions, contact the manufacturer at the address or telephone number listed on the front of the manual.

2. Before servicing or cleaning the unit, switch off at service panel and lock service panel to prevent power from being switched on accidentally.

3. Installation work and electrical wiring must be done by a qualified person(s) in accordance with applicable codes and standards.

4. Follow the appliance manufacturer's guidelines and safety

standards and the national authorities safety standards in the country in which the installation is taking place.

5. This unit must be grounded.

#### How to use this manual

This installation manual does not contain any system design documentation. System design documentation is available from **exodraft**.

Accessories and variable frequency drives are not covered by this manual. Please refer to these component's individual manuals.

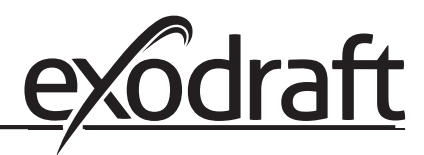

## $\overset{\circ}{\mathcal{D}}$ **1. Product information**

#### **1.1 Function**

#### Use

The **exodraft** EBC31 is a true PID-based fan speed control used to maintain a constant pressure or draft in a venting system. It can be used with RSV, RSIF, RSIB, IPVB, BESF, BEF, BEFx, TDF and SFTA models to control single phase, 120 V AC, motors directly and three-phase, 208-460 V AC, motors indirectly via a VFD (variable frequency drive) that adjusts the motor speed.

The intended use of the control includes, but is not limited to controlling the:

- combustion air supply system
- draft in mechanical draft system serving individual or multiple heating appliance systems
- damper position in a modulating over-draft system to ensure proper draft is maintained in individual or multiple heating appliance systems
- duct pressure in dryer venting systems
- duct pressure in ventilation systems.

Use of the control is not restricted to any type of fuel or type of heating appliance, dryer or venting application.

The EBC31 can simultaneously control an exhaust fan, an intake fan or a draft damper. Any two of these can be controlled simultaneously or they can be controlled individually. Adding an optional MODS damper Board provides the possibility to control an exhaust fan, an intake fan and a draft damper simultaneously.

The unit features "plug-and-play" to automatically monitor all terminals and register components attached to the control during initial start-up. It comes pre-programmed from the factory, but can be further programmed in the field, if needed. The control will allow continuous or intermittent operation of a mechanical draft fan.

The EBC31 can be configured either by using the LCD dot display and buttons, or by using the ethernet interface and a webbrowser on a computer. RS485 #1 port can be used to interface a BACnet network using MSTP (Requires version 3.07 software or higher ). The BACnet functionality has been tested and approved at the BTL-BACnet testing laboratory.

The control has an integrated safety system to assure the heating appliance will shut down in case of fan failure or control failure. A unique priority operation function will probe the operating conditions and allow as many appliances as possible to operate without fan assistance, provided the operation is considered safe by the integrated safety system. The EBC31 has six (6) heating appliance interlock circuits as standard but can be expanded in multiples of four (4) with the use of an additional relay board or the ES12, relay control.

The control can be operated with a manual reset function (reset button) or an automatic reset function. A self- diagnostic panel with LED's monitors all connection terminals for easy service and troubleshooting. Provided the integrated safety system is satisfied, interlocked heating appliances are allowed to operate. A bearing cycle activation function rotates the fan motor(s) once every 24 hours in case the fan has not been operating during the previous 24 hour period.

ListingsEBC31 is tested and listed to the Standard for Industrial Control Equipment, UL Standard 60947 and<br/>CSA C22.2 No. 14-10 as well as UL378, Standard for Draft Equipment.

## 1.2 Shipping

The EBC31 contains the following:

EBC31 control unit, pressure transducer (Ashcroft XTP), relay board (optional), triac board (optional), MODS damper board (Optional) silicone tubing, stack probe and user manual.

### 1.3 Warranty

Complete warranty conditions are available from exodraft.

#### 1.4 EBC31 control components

The EBC31 control is built up around a main board that controls all basic functions. The main board controls draft/exhaust and air supply/ intake functions. It can provide 0-10 V DC signals for Variable Frequency Drives (VFDs), an actuator or other devices accepting a 0-10 V DC control signal. It also allows interlock of up to 6 appliances for control circuit voltages between 12 V AC and 240 V AC/12 V DC and 240 V DC, and has an integrated Proven Draft Switch (PDS) function. An external PDS is therefore not required.

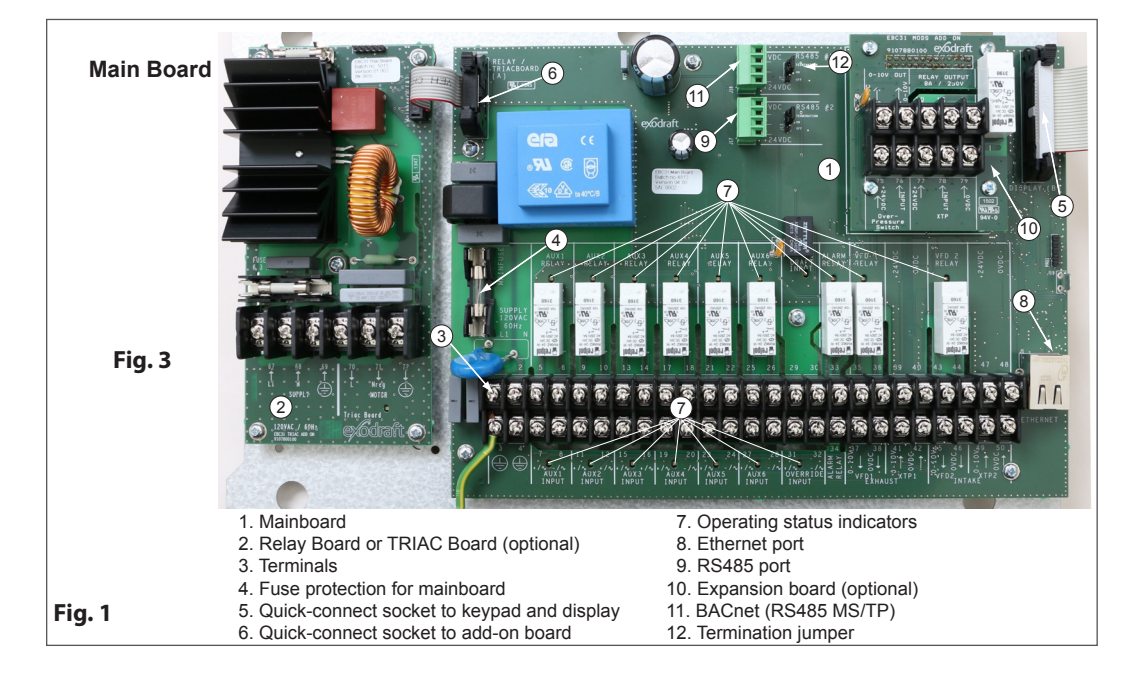

The main board layout is shown below in fig. 1:

Three add-on boards are available. A TRIAC board is available so the control can operate a 1 x 120 V fan or ventilator without the need for an external drive. A Relay Board is available for applications with more than 6 appliances. The control can only accept a single add-on board at a time. If there is a need for using the TRIAC board as well as the Relay board, install the TRIAC in the EBC31 and use an ES12, Relay Box in lieu of the Relay Board.

Board layouts for the TRIAC and the Relay Boards are shown below in fig. 2:

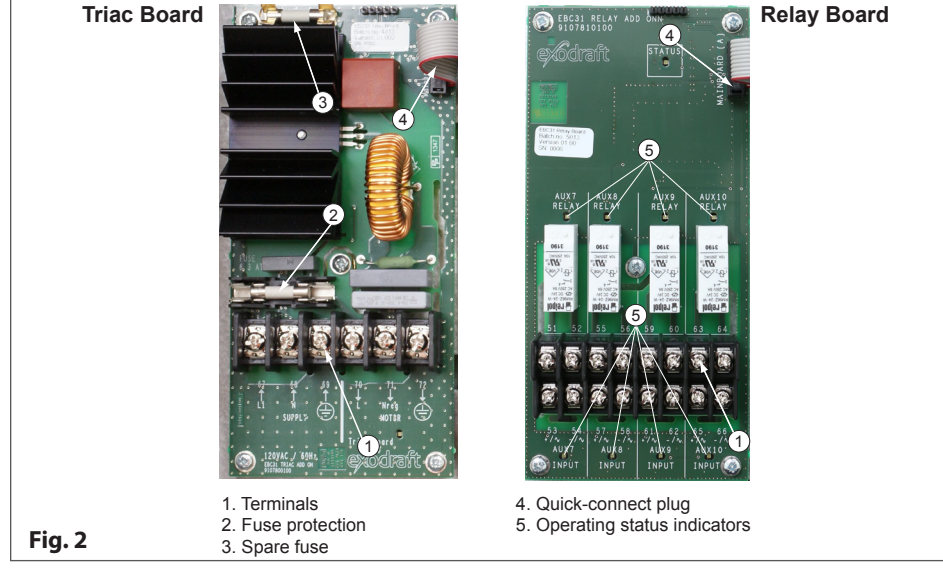

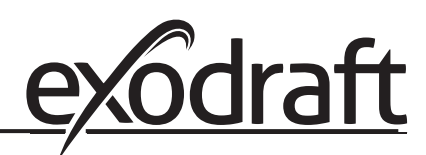

A MODS add on board can be used to control a damper in a CASV + MODS /MODS system. It provides a 0-10V signal out, and can also be used to monitor pressure using the MODS XTP input. During start-up the EBC31 will detect the board if installed.

## $\overset{\circ}{\mathcal{D}}$ 2. Specifications

## 2.1 Dimensions and capacities

| exodraft EBC31 control                                      |          |                                                                                                    |
|-------------------------------------------------------------|----------|----------------------------------------------------------------------------------------------------|
| Power supply                                                | V        | 1 x 120 V AC                                                                                         |
| Max. Amperage (without<br>TRIAC board)                      | A        | 1.6                                                                                                  |
| Max. Amperage (with TRIAC board)                            | A        | 7.9                                                                                                  |
| Frequency                                                   | Hz       | 60                                                                                                   |
| Operating temperature                                       | °F/°C    | -4 to 122/-20 to 50                                                                                  |
| Range of operation                                          | inWC/Pa  | -4.0 to 4.0 inWC                                                                                     |
| Tolerance                                                   | inWC/Pa  | 0.01/3 +/-10 %                                                                                       |
| Control signal                                              | mA       | max. 10                                                                                              |
| Control relay                                               |          | Max. 250 V AC/8 A                                                                                    |
| Relay rated load:                                           |          | AC1 - 8 A/250 V AC<br>AC3 - 370 W<br>AC15 - 3 A / 120 V<br>AC15 - 1.5 A / 240 V<br>DC1 - 8 A/24 V DC |
| Output (With TRIAC board)                                   | V AC     | 10-120                                                                                               |
|                                                             | V DC     | 0-10                                                                                                 |
| Fuse rating mainboard                                       | A        | 1.6T                                                                                                 |
| Fuse rating TRIAC board                                     | A        | 6.3T                                                                                                 |
| Terminal block wire cross sec-<br>tion (solid or multicore) | AWG      | 14 to18                                                                                              |
| Number of wires per terminal                                |          | 2                                                                                                    |
| Dimensions                                                  | A in/mm  | 14.65/372                                                                                            |
|                                                             | B in/mm  | 11.03/280                                                                                            |
|                                                             | C in/mm  | 4.22/107                                                                                             |
| Weight                                                      | lbs/kg   | 8.9/4.0                                                                                              |
| EMC standard                                                | Emission | EN 50 081-1                                                                                          |
|                                                             | Immunity | EN 50 082-2                                                                                          |
| Ashcroft XTP sensor                                         |          |                                                                                                    |
| Power supply                                                | V DC     | 14-36                                                                                                |
| Amperage                                                    | mA       | 6                                                                                                    |
| Output                                                      | V DC     | 0-10                                                                                                 |
| Operating temperature                                       | °F/°C    | 0-160/-17 - 70                                                                                       |
| Tolerance                                                   | inWC/Pa  | +/- 0.8 %                                                                                            |
| Dimensions                                                  | D in/mm  | 2.2/55                                                                                               |
|                                                             | E in/mm  | 4.6/118                                                                                              |
|                                                             | F in/mm  | 4.1/104                                                                                              |
|                                                             | G in/mm  | 4.5/115                                                                                              |
| Weight                                                      | lbs/kg   | .5/.2                                                                                                |
| Chimney probe                                               |          |                                                                                                    |
| Dimensions                                                  | H in/mm  | 4.25/108                                                                                             |
|                                                             | l in/mm  | 3.50/89                                                                                              |

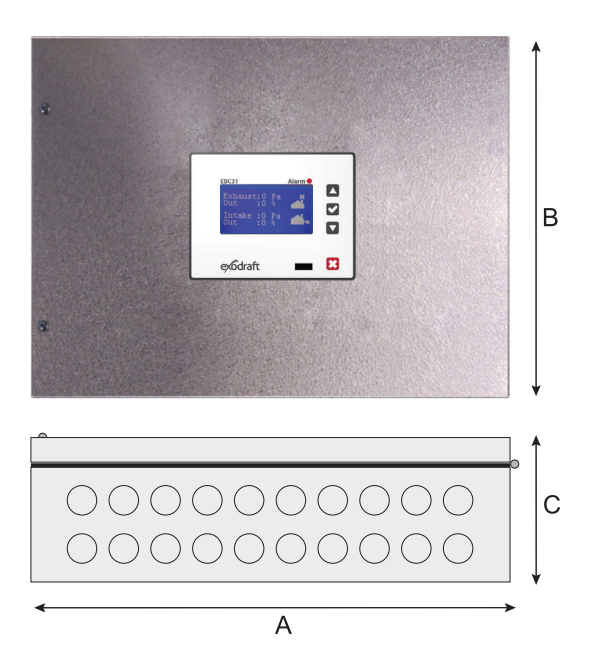

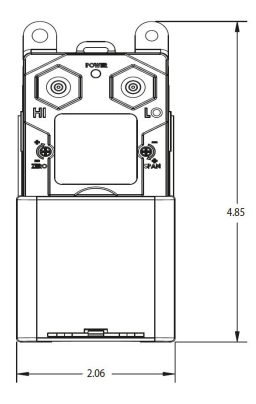

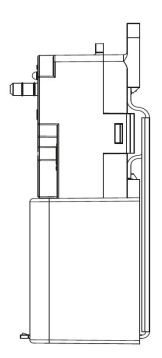

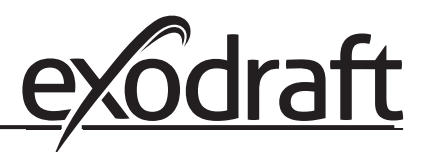

## **3. Mechanical installation**

## 3.1 Location

The control and the transducer must be installed inside, preferably in the mechanical room (boiler room). The control does not need to be installed in an enclosure. Fig. 3 shows how the components are connected.

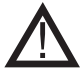

## The transducer cannot be mounted inside an airtight enclosure. It uses the boiler room pressure as reference pressure.

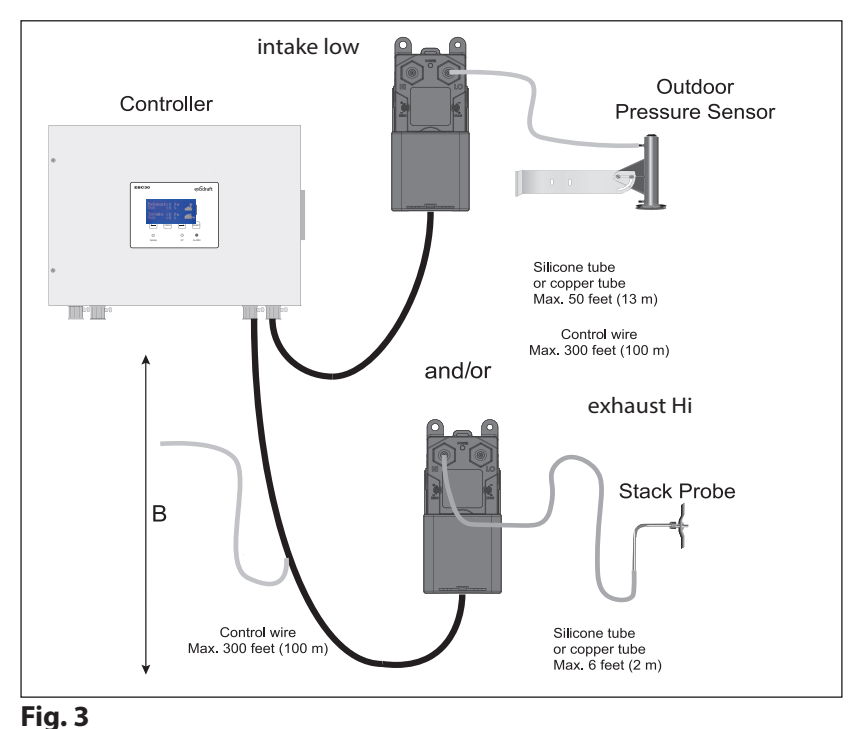

## 3.2 Mounting of control

The control can be mounted directly on a wall or similar. The mounting holes are located inside the control as shown in Fig. 4. The distance between the control and the transducer should not exceed three hundred (300) feet.

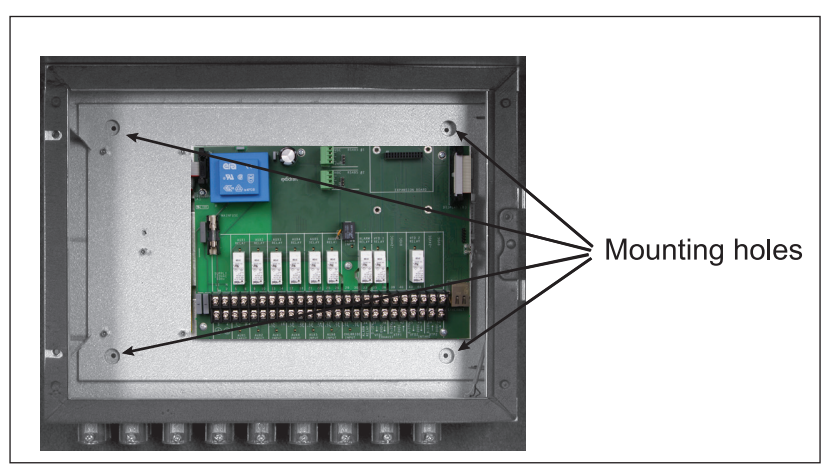

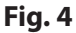

#### 3.3 Mounting of transducer

Attention must be paid to the position and location of the transducer. Fig. 5 shows the required position. Failure to follow this instruction may result in an inoperable system.

- An Ashcroft XTP-sensor used for sensing draft should be mounted within six (6) feet of the stack probe.
- An Ashcroft XTP-sensor used for sensing room pressure should be mounted within fifty (50) feet of the Outdoor Pressure Probe.

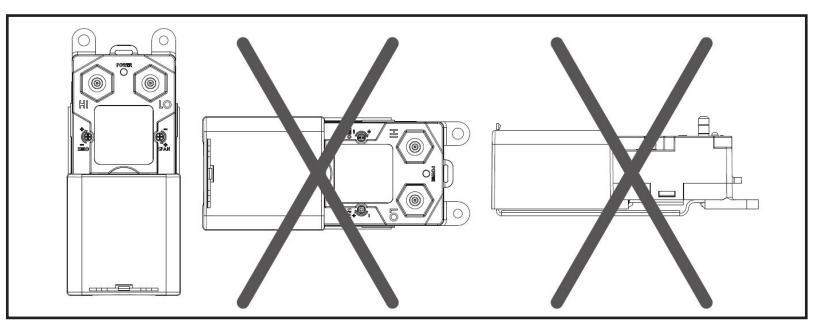

## Fig. 5

### 3.4 Installation of stack probe (if applicable)

The probe (page 6) is inserted into the chimney or stack at the point where the draft should be kept constant. This could be at the appliance outlet, in the vent or similar. Use a 1/4" drill bit to drill a hole in the side of the chimney for the probe. Acceptable positions are shown below.

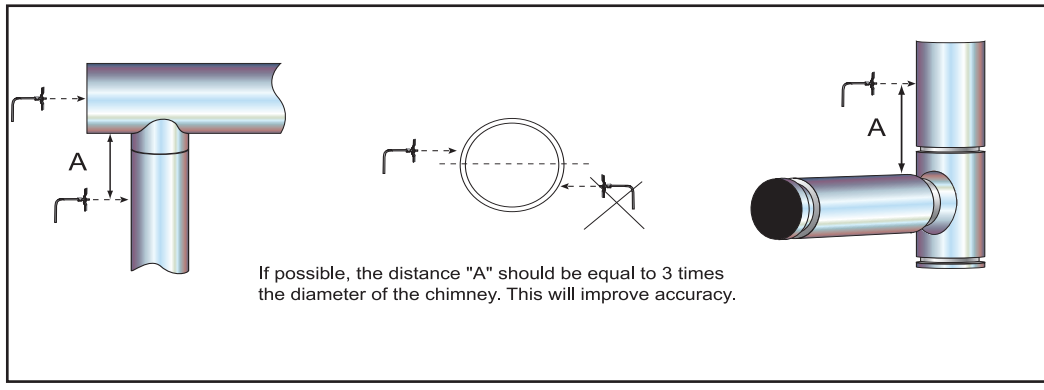

## Fig. 6

Connect the stack probe to the transducer using the silicone tube. Make sure the tube is connected to the proper transducer port as show in Fig. 7.

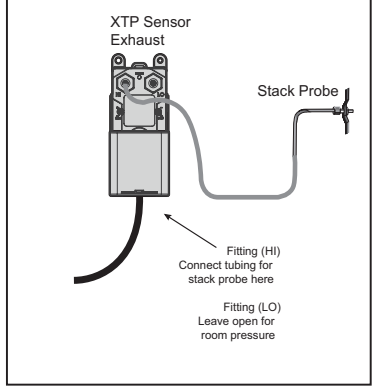

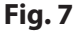

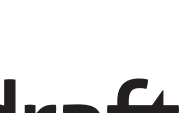

## 3.5 Installation of outdoor pressure probe (if applicable)

The outdoor pressure probe should be mounted in a location as free as possible from rooftop obstructions. The choice of location should also consider routing of silicone tubing into the building to minimize tubing run on the roof. Install the probe on an existing structure like a pole, radio or TV antenna mast. Alternately, the **L** shaped bracket can be attached directly to any wall or rooftop.

It is recommended that the full length of tubing (50 feet) be used. Excess tubing should be coiled at some convenient location rather than be cut off. Longer lengths are available.

## Obstructions such as trees, chimneys, signs and buildings can cause turbulence, which result in abnormal and thus inaccurate static pressure. Position the probe as far from the sources of

The Ashcroft XTP sensor is connected to the outdoor pressure probe as shown below in Fig. 8.

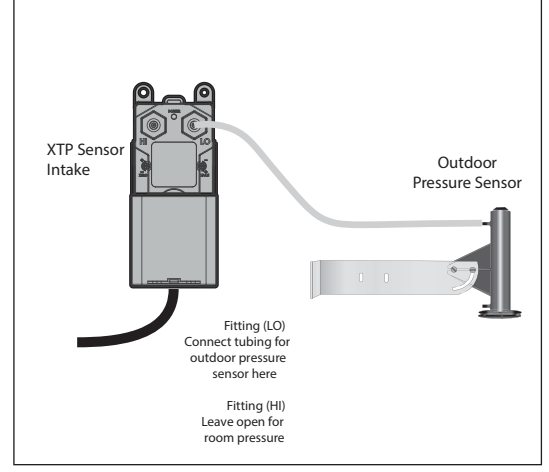

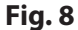

# 4. Electrical installation

## 4.1 General

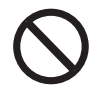

## DANGER

NOTE

Turn off electrical power before servicing. Contact with live electric components can cause shock or death.

## EBC31 is designed for 1 x 120 V AC power supply only. Fan output is regulating on the neutral side and cannot be connected to other circuits.

| The terminals are connected as shown (for a | additional information o | io to chai | oter 5.1) |
|---------------------------------------------|--------------------------|------------|-----------|
|---------------------------------------------|--------------------------|------------|-----------|

| Terminal | <u>Use</u>                             | 23     | AUX5 Input - Boiler 5 Thermostat Input                        |
|----------|----------------------------------------|--------|---------------------------------------------------------------|
| 1        | Power Supply-L1 (Phase)                |        | 10-250 V AC/DC (Load, Pos.)                                   |
| 2        | Power Supply-N (Neutral)               | 24     | AUX5 Input - Boiler 5 Thermostat Input                        |
| 3, 4     | Ground                                 |        | (Common, Neg.)                                                |
| 5, 6     | AUX1 Dry Contact (Normally Open)       | 25,26  | AUX6 Dry Contact (Normally Open)                              |
|          | Output to Appliance 1 (0-250 V, 8 A)   |        | Output to Appliance 6 (0-250 V, 8 A)                          |
| 7        | AUX1 Input - Boiler 1 Thermostat Input | 27     | AUX6 Input - Boiler 6 Thermostat Input                        |
|          | 10-250 V AC/DC (Load, Pos.)            |        | 10-250 V AC/DC (Load, Pos.)                                   |
| 8        | AUX1 Input - Boiler 1 Thermostat Input | 28     | AUX6 Input - Boiler 6 Thermostat Input                        |
|          | (Common, Neg.)                         |        | (Common, Neg.)                                                |
| 9, 10    | AUX2 Dry Contact (Normally Open)       | 29     | Draft Input - Supply to EXTERN AL switch (24 V DC)            |
|          | Output to Appliance 2 (0-250 V, 8 A)   | 30     | Draft Input - Return from EXTERN AL switch (24 V DC)          |
| 11       | AUX2 Input - Boiler 2 Thermostat Input | 31     | Override Input - (positive) - 0-250 V AC/DC                   |
|          | 10-250 V AC/DC (Load, Pos.)            | 32     | Override Input - (common)                                     |
| 12       | AUX2 Input - Boiler 2 Thermostat Input | 33, 34 | Alarm Relay - Dry Contact (Normally Open)                     |
|          | (Common, Neg.)                         |        | Close on Alarm Condition, (0-250 V AC, 8 A)                   |
| 13, 14   | AUX3 Dry Contact (Normally Open)       | 35, 36 | VFD1 Relay - Dry Contact (Normally Open)                      |
|          | Output to Appliance 3 (0-250 V, 8 A)   |        | for Exhaust (0-250 V)                                         |
| 15       | AUX3 input - Boiler 3 Thermostat Input | 37     | Output to Exhaust VFD1 - (positive) 0-10 V                    |
|          | 10-250 V AC/DC (Load, Pos.)            | 38     | Output to Exhaust VFD1 - (common)                             |
| 16       | AUX3 Input - Boiler 3 Thermostat Input | 39     | Power Supply to Exhaust Transducer                            |
|          | (Common, Neg.)                         |        | (positive) - 24 V DC                                          |
| 17, 18   | AUX4 Dry Contact (Normally Open)       | 40, 42 | Output to Exhaust Transducer - (common)                       |
|          | Output to Appliance 4 (0-250 V, 8 A)   | 41     | Input from Exhaust Transducer - (positive) 0-10 V             |
| 19       | AUX4 Input - Boiler 4 Thermostat Input | 43, 44 | VFD2 Relay - Dry Contact (Normally Open) for Intake (0-250 V) |
|          | 10-250 V AC/DC (Load, Pos.)            | 45     | Output to Intake VFD - (positive) 0-10 V                      |
| 20       | AUX4 Input - Boiler 4 Thermostat Input | 46     | Output to Intake VFD - (common)                               |
|          | (Common, Neg.)                         | 47     | Power Supply to Intake Transducer (positive) - 24 V DC        |
| 21, 22   | AUX5 Dry Contact (Normally Open)       | 48, 50 | Output to Intake Transducer - (common)                        |
|          | Output to Appliance 5 (0-250 V, 8 A)   | 49     | Output to Intake Transducer - (positive) 0-10 V               |

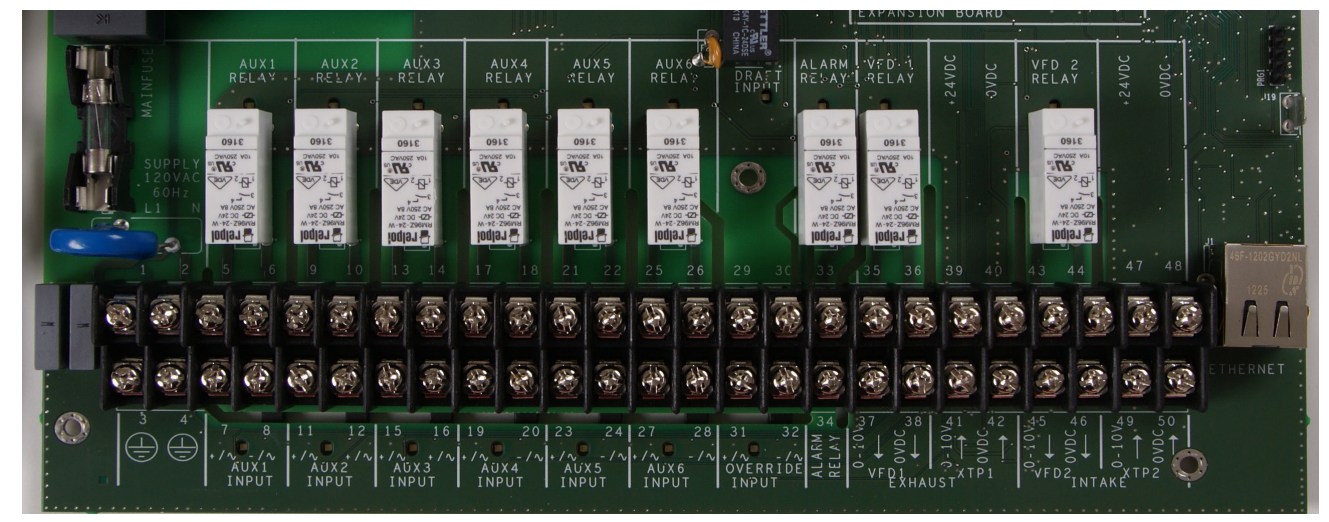

Fig. 9

Fan output "Nreg MOTOR" is regulating on the neutral side and cannot be connected to other circuits.

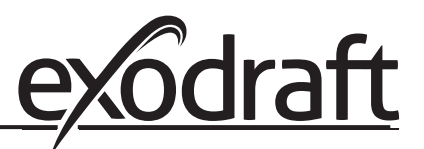

## 4.2 Relay board connections

If the optional Relay Board is used, the control can handle up to 10 appliances. Connect the connector from the add-on board to the main board as show below in Fig. 10.

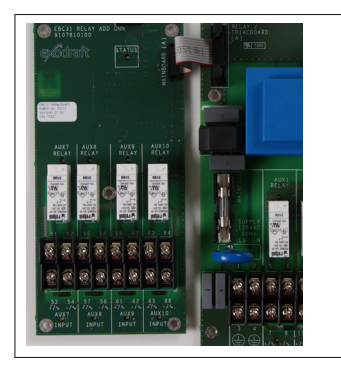

## Fig. 10

Terminal AUX10 AUX8 RELAY AUX9 RELAY 51, 52 AUX7 RELAY RELAY 0 0 igodol53 51 52 55 56 59 60 63 64 54 ⊕ ⊕ ⊕ ⊕ ⊕ ⊕ ⊕ ⊕ 55, 56 57 ⊕ ⊕ ⊕ ⊕ ⊕ ⊕ ⊕ ⊕ 58 53 54 57 58 61 62 65 66 59, 60 +/~ -/~ +/~ +/~ +/~ -/~ -/~ -/-61 AUX10 AUX7 AUX8 AUX9 INPUT INPUT INPUT 62 INPUT 0 0 0 0

Connect the terminals as needed. The terminal layout is shown in Fig. 11:

| <u>Use</u>                              |        |
|-----------------------------------------|--------|
| AUX7 Dry Contact (Normally Open) Output | 63, 64 |
| to Appliance 7 (0-250V, 8A)             |        |
| AUX7 input - Boiler 7 Thermostat Input  | 65     |
| 10-250 V AC/DC (Load, Pos.)             |        |
| AUX7 input - Boiler 7 Thermostat Input  | 66     |
| (Common, Neg.)                          |        |
| AUX8 Dry Contact (Normally Open) Output | 67     |
| to Appliance 8 (0-250V, 8A)             | 68     |
| AUX8 input - Boiler 8 Thermostat Input  | 69     |
| 10-250 V AC/DC (Load, Pos.)             | 70     |
| AUX8 input - Boiler 8 Thermostat Input  | 70     |
| (Common, Neg.)                          | 71     |
| AUX9 Dry Contact (Normally Open) Output | 72     |
| to Appliance 9 (0-250V, 8A)             |        |
| AUX9 input - Boiler 9 Thermostat input  |        |
| 10-250 V AC/DC (Load, Pos.)             |        |
| AUX9 input - Boiler 9 Thermostat Input  |        |
| (Common, Neg.)                          |        |
|                                         |        |

| AUX1 Dry Contact (Normally Open) Output to Appliance 10 (0-250V, 8A) |
|----------------------------------------------------------------------|
| AUX10 input - Boiler 10 Thermostat Input                             |
| 10-250 V AC/DC (Load, Pos.)                                          |
| AUX10 input - Boiler 10 Thermostat Input                             |
| (Common, Neg.)                                                       |
| Power Supply - L1 (Phase) - 120 V AC                                 |
| Power Supply - N (Neutral)                                           |
| PE (Ground)                                                          |
| Fan Motor Supply - L1 (Phase)                                        |
| Fan Motor Supply - Nreg (Neutral)                                    |

PE (Ground)

## Fig. 11

## **4.3 TRIAC board connections**

If the optional TRIAC board add-on is used, the control can control fans operating at 1x120 V AC.

#### IMPORTANT

If both exhaust and intake functions are used, the triac board defaults to intake, but the control can be programmed to operate the TRIAC board for the exhaust function as well.

Connect the multi plug from the add-on board to the mainboard as shown in Fig. 10. Connect the terminals as needed. The terminal layout is shown in Fig. 12.

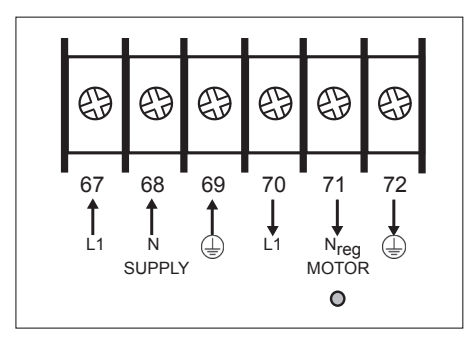

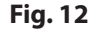

## 4.4 Wiring of Ashcroft XTP sensor

The Ashcroft XTP sensor is wired as shown below. The wiring to the Ashcroft XTP sensor is always the same, while the wiring on the EBC31 control depends on whether it is to be wired for exhaust or intake operation:

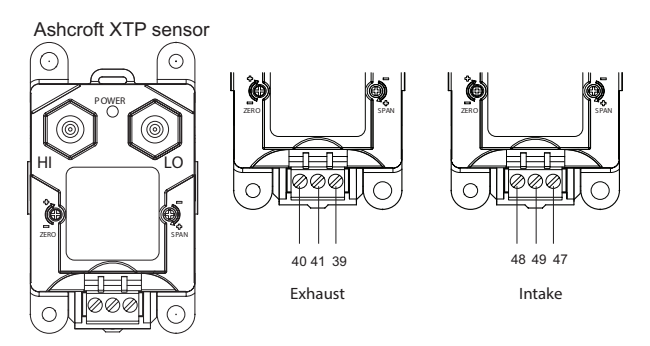

### Fig. 13

## 4.5 Wiring of the control for priority operation

The control features priority operation, which is used only in case of a power failure or mechanical failure at the fan location. The feature will automatically evaluate if one or more appliance(s) can operate safely without mechanical draft. This function is constantly monitored by the PDS function and only if the min. draft point is satisfied, will operation be allowed. On a call for heat, the control will first probe the appliance connected to the AUX1 input/AUX1 relay terminals, secondly the appliance connected to the AUX2 input/AUX2 relay terminals and so on. Consider the operating priority of the appliances when wiring to the control.

### List appliance priority here:

| Priority | Appliance type or number | Connects to terminals |
|----------|--------------------------|-----------------------|
| 1        |                          | AUX1 - input/relay    |
| 2        |                          | AUX2 - input/relay    |
| 3        |                          | AUX3 - input/relay    |
| 4        |                          | AUX4 - input/relay    |
| 5        |                          | AUX5 - input/relay    |
| 6        |                          | AUX6 - input/relay    |

In case the highest priority appliance is not operating and a low priority appliance calls for heat, the control will allow the low priority appliance to operate.

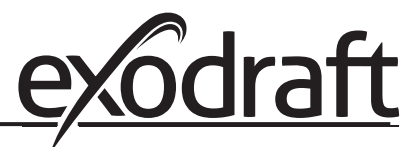

# 5. Startup and configuration

## 5.1 Sequence of operation

The **exodraft** EBC31 initializes when 120 V AC power is supplied. It checks for the presence of integrated components such as add-on boards and pressure sensors. The control does not detect variable frequency drives or damper actuators.

- The software version is displayed on the LED screen
- The control checks for intake and exhaust application by sensing current drawn by an intake or exhaust XTP properly connected.
- It then displays Found or Not Found for Exhaust and Intake modes
- The control checks for any add-on modules and displays Relay Found, Triac Found, or Nothing Found.
- The EBC31 system application is displayed as *intake only, exhaust only,* or *intake* and *exhaust*.
- The differential pressure reading will be (+) or (-) in reference to the type of pressure being maintained. The pressure reading will be displayed to the hundredths decimal place. The display reads 'NOT USED' when an XTP sensor is not connected.

## Intermittent operation

In intermittent operation, both AUX INPUT and AUX RELAY connections are made between each appliance and the EBC31. This allows the control to start and stop the fan when an appliance is attempting to fire, and to prevent the appliances from operating if proper draft is not met.

- The EBC31 initiates pressure control when a voltage signal from any of the six appliances is sensed at the AUX INPUT terminals. No electrical path connects the AUX INPUT terminals so no current passes between them. The LED between the AUX INPUT terminals lights when a call for heat voltage is sensed.
- The Control sends a 100 % output to the controlled fans in the system via the fan control module for 120 V AC fans or the VFD1 (exhaust) or VFD2 (intake) 0-10 V DC outputs for 3 phase fans controlled by Variable Frequency Drives.
- The Ashcroft XTP pressure transducers sense the draft between the exhaust stack and the room or between the outsideair and the room and send a 0-10 V DC signal back to the XTP1 (exhaust) or XTP2 (intake) terminals.
- The current pressure reading is displayed on the EBC31. It displays INTAKE or EXHAUST when the pressure reading or both if the application is Intake and Exhaust.
- The DRAFT INPUT terminals must be closed by an external Proven Draft Switch or by a manually installed jumper before any appliances are allowed to operate.
- The AUX RELAY contacts will close only for the appliances that are calling for heat when draft set point pressure is met and DRAFT INPUT is closed. When the AUX RELAY closes, the LED between the terminals will light and the appliance will be permitted to operate normally.
- The EBC31 will individually close the AUX RELAY contacts for other appliances as they call for heat via their AUX INPUT connections while proper draft is maintained.
- The AUX RELAY contacts will open for individual appliances if their AUX INPUT voltage is lost, or open all AUX RE-LAYS if the draft is not met or no appliance calls for heat.

The EBC31 modulates draft pressures by increasing or decreasing the fan speed in response to changing pressure signals. The pressure shown on the display is always in inches of water column of relative vacuum draft. The exhaust fan increases speed to increase the draft felt by the appliances. The intake fan increases speed to decrease the draft read on intake only systems. Fan speed is controlled by the 0 to 10 V DC output signals at VFD1 & VFD2 terminals where 10 V DC is maximum speed.

The Fan Control Module sends 0 to 120 V AC to control single phase fans when they are used. The FCM defaults to control the Intake fan when both Intake and Exhaust applications are used. If the EBC31 draft reading is out of acceptable range for 15 seconds, the control will go into Alarm status and open all of the AUX RELAY contacts that shut down the appliances. When draft is met again, it will function as stated above.

## **Continuous operation**

For continuous operation, change the parameter in menu 12 and 22 to continuous and make sure that Priority mode is set to "off" in menu 451. AUX INPUT connections are not used since the Control always attempts to maintain the pressure set point regardless of appliance status. The AUX INPUT LEDs remain lit in Continuous operation and all other EBC31 functions remain the same as in Intermittent Operation.

## 5.2 Pre-operation inspection

After mounting and wiring has been completed, check the control for the following items before applying power:

- check for wiring errors
- verify that there are no wiring chips, screws, etc. remaining inside the controller
- check that all screws and terminal connections are tight
- verify that no exposed wire ends are touching other terminals.

## 5.3 Key panel identification and operation

When AC power is applied to the control, the keypad panel display will show the following:

|                                                   | •       |   |
|---------------------------------------------------|---------|---|
| EBC31                                             | Alarm 🕏 |   |
| EXHAUST:-0.30 inWC<br>FAN : 29 %<br>DAMPER : 85 % | ×       |   |
| INTAKE : 0.00 inWC<br>FAN : 19 %                  |         |   |
|                                                   |         |   |
| exodraft                                          | _       | 8 |

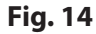

The keypad part names and functions are:

UP KEY. Used to move the cursor up or increase the value of a parameter.

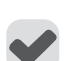

CONFIRM KEY. Used to select a parameter or confirm a different setting

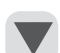

DOWN KEY. Used to move the cursor down or increase the value of a parameter.

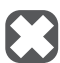

ABORT KEY. Used to exit a parameter or to manually reset an alarm

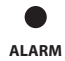

ALARM INDICATOR. When red light is lit, it indicates an error that must be corrected.

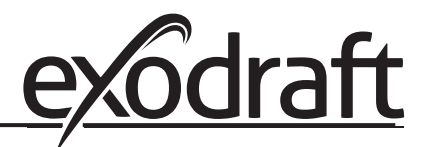

## 5.4 Initiation of control

When power is supplied to the control it will go through a start-up procedure to detect and check all components and appliances installed. During this procedure the display will show the following if a XTP-sensor is connected on both Intake and Exhaust input:

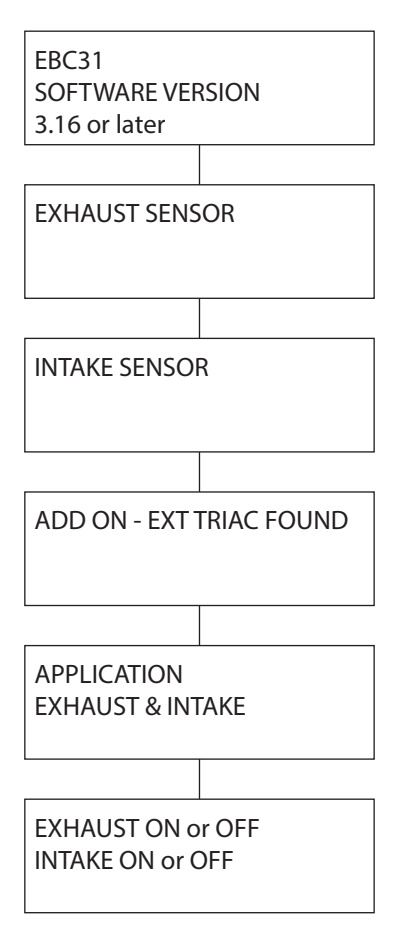

The control is ready.

### 5.5 Basic control set-up

Once power is turned ON the control can be programmed. Most parameters are programmed at the factory and do not need to be changed. The most common parameters are shown below.

To enter the setup menu, press the " $\checkmark$ " key.

Note: If required, a PIN code can be enabled in menu 410. If enabled, the " $\checkmark$ " must be pressed for more than 5 seconds. The password 3142 must be entered using the up and down buttons, and after that press the " $\checkmark$ " key.

#### Menu 11: SET EXHAUST

For setting the draft or exhaust pressure. The set point can be be set to a value. The lowest possible value is -4.0 inWC and the highest is 4.0 inWC. Most applications require a setting in the range of -0.100 inWC to -0.012 inWC. Atmospheric appliances (Category I) are always in the low range, while all other appliances can be anywhere.

The %-value indicates the relative setting of the total range of the sensor. (The [inWC] units can be changed to [Pa] in the menu 512.)

There is no need to set this value, if the control is used to control the supply of combustion air.

#### Menu 12: EXHAUST OPERATING MODE

The control can operate the fan(s) in either 'continuous' or 'intermittent' mode. The mode can be changed via the displa in menu 12 and 22.

Note! Continuous mode only works if Priority mode is "off" (menu 451)

In 'continuous' mode the fan operates continuously. During times when the heating appliance(s) is not operating, the fan will still operate although at its lowest capacity. Some exhaust will be pulled through the appliance. The chimney is always primed and there is no real need for pre- and post-purge functions. The energy consumption in this mode is minimal. In 'intermittent' mode the fan only operates if at least one appliance is operating. When no appliance(s) is operating the fan shuts down. In this mode, pre- and post-purge functions are very important and must be set. This mode offers the lowest energy consumption.

If a heating system operates constantly, or the time between cycles is very short (less than 5-10 minutes), 'continuous' mode should be considered. Otherwise, 'intermittent' mode should be selected.

There is no need to set this value, if the control is used to control the supply of combustion air. If used with a damper actuator, set for 'continuous' operation.

#### Menu 13: SET EXHAUST PRE-PURGE

When operating in *'intermittent'* mode it is important to set the pre-purge. Pre-purge is the period from when there is a call for heat until the control allows the appliance to start assuming the fan is operating at the proper capacity. The setting can be anywhere from 0 to 1800 seconds.

There is no need to set this value, if the control is used to control the supply of combustion air.

#### Menu 14: SET EXHAUST POST-PURGE

When operating in *'intermittent'* mode it is important to set the post-purge. Post-purge is the period from when the appliance shuts down until the control allows the fan to shut down assuming there are no more products of combustion in the chimney system. The setting can be anywhere from 0 to 1800 seconds.

There is no need to set this value, if the control is used to control the supply of combustion air.

#### Menu 21: SET INTAKE

For setting the room pressure. The lowest possible value is -4.00 and the highest 4.00 inWC. Most applications require a setting of 0.012 inWC.

The %-value indicates the relative setting of the total range of the sensor. (The [inWC] units can be changed to [Pa] in the menu 512.)

There is no need to set this value, if the control is used to control the draft or exhaust pressure.

#### Menu 22: INTAKE OPERATING MODE

The control can operate the fan(s) in either 'continuous' or 'intermittent' mode. The display only shows the chosen mode. In 'continuous' mode the supply fan operates continuously. During times when the heating appliance(s) is not operating, the supply fan will still operate although at its lowest capacity. Some pressurization of the mechanical room may occur. The room is always primed and there is no real need for pre- and post-purge functions. The energy consumption in this mode is minimal.

Note! Continuous mode only works if Priority mode is "off" (menu 451)

In *'intermittent'* mode the supply fan only operates if at least one appliance is operating. When no appliance(s) is operating the supply fan shuts down. In this mode, pre- and post-purge functions are very important and must be set. This mode offers the lowest energy consumption.

If a heating system operates constantly, or the time between cycles is very short (less than 5-10 minutes), 'continuous' mode should be considered. Otherwise, 'intermittent' mode should be selected.

There is no need to set this value, if the control is used to control the draft or exhaust pressure.

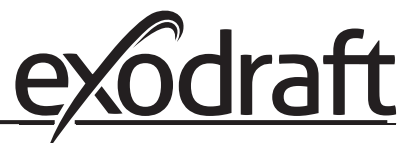

#### Menu 23: SET INTAKE PRE-PURGE

When operating in '*intermittent*' mode it is important to set the pre-purge. Pre-purge is the period from when there is a call for heat until the control allows the appliance to start assuming the supply fan is operating at the proper capacity. The setting can be anywhere from 0 to 1800 seconds.

There is no need to set this value, if the control is used to control the draft or exhaust pressure.

#### Menu 24: SET INTAKE POST-PURGE

When operating in *'intermittent'* mode it is important to set the post-purge. Post-purge is the period from when the appliance shuts down until the control allows the fan to shut down assuming there are no more products of combustion in the chimney system. The setting can be anywhere from 0 to 1800 seconds.

There is no need to set this value, if the control is used to control the draft or exhaust pressure.

### 5.6 Detailed control programming

#### Menu 492: USB logging

The EBC31 can be set to log on a USB-momory stick if the menu 492 is set to "USB" If this is done, two files will be created: one with the alarm log and one with the values of the XTP sensors and 0-10V. The files are .CSV files. The output format is:

[Unix time], [Exhaust XTP 0-1024], [Intake XTP 0-1024], [Exhaust VFD 0-1024], [Intake VFD 0-1024], [Damper Out 0-1024], [MODS XTP 0-1024]. The value between 0-1024 is a fraction of 10V, meaning that a value of 423 equals 4.13 V.

#### Menu 495: Firmware upgrade

The EBC31 can be firmware upgraded using a USB-memory stick. (Can also be done using the web-interface on a PC - see page 24) Insert the USB-memory stick with the firmware in the USB connector on the front of the control. Go to the 492 menu, and select the correct file to be programmed. Press the  $\checkmark$  button to start the update. The update takes approx. two minutes.

Note! If the programming fails, power off the control. Press the x button and power up the control again. Doing this will reupload the latest working firmware.

The EBC31 control has a detailed sub-menu for individual parameter settings. See page 28 for more details on parameters and programming.

## 5.7 BACnet Interface

The EBC31 has a BACnet MS/TP interface, which can be used to monitor the EBC31 including potential alarms. The RS485 port #1 is used for this purpose.

|        | Port pinout:                        |
|--------|-------------------------------------|
| 0VDC   | 0V terminal                         |
| В      | Inverting negative terminal (-)     |
| А      | Non-inverting positive terminal (+) |
| +24VDC | +24 VDC terminal                    |

The BACnet objects of the EBC31 can be seen below.

| Search |            |               |                        | Filter            |
|--------|------------|---------------|------------------------|-------------------|
|        | ype InstNo | Present Value | Object Name            | Description       |
| DEV    | 850013     |               | EBC31_Boiler_Control_1 | exodraft EBC31    |
| BV     | 0          | [0, ]         | AUX1_Relay             | AUX1_Relay        |
| BV     | 1          | [0, ]         | AUX2_Relay             | AUX2_Relay        |
| BV     | 2          | [1,]          | AUX3_Relay             | AUX3_Relay        |
| BV     | 3          | [1,]          | AUX4_Relay             | AUX4_Relay        |
| BV     | 4          | [0, ]         | AUX5_Relay             | AUX5_Relay        |
| BV     | 5          | [0, ]         | AUX6_Relay             | AUX6_Relay        |
| BV     | 6          | [0, ]         | AUX7_Relay             | AUX7_Relay        |
| BV     | 7          | [0, ]         | AUX8_Relay             | AUX8_Relay        |
| BV     | 8          | [0, ]         | AUX9_Relay             | AUX9_Relay        |
| BV     | 9          | [0, ]         | AUX10_Relay            | AUX10_Relay       |
| AV     | 0          | 100,0         | EXHAUST Fan Speed      | EXHAUST Fan Speed |
| AV     | 1          | 15,0          | INTAKE Fan Speed       | INTAKE Fan Speed  |
| AV     | 2          | 52,5          | Exhaust Setpoint       | Exhaust Setpoint  |
| AV     | 3          | 22,5          | Intake Setpoint        | Intake Setpoint   |
| AV     | 4          | 100,0         | DAMPER position        | DAMPER position   |
| AI     | 0          | 44,3          | EXHAUST_XTP            | EXHAUST_XTP       |
| AI     | 1          | 0,0           | INTAKE_XTP             | INTAKE_XTP        |
| AI     | 2          | 29,8          | AUX_XTP                | AUX_XTP           |
| BI     | 0          | [0, ]         | AUX1_IN                | AUX1_IN           |
| BI     | 1          | [0, ]         | AUX2_IN                | AUX2_IN           |
| BI     | 2          | [1,]          | AUX3_IN                | AUX3_IN           |
| BI     | 3          | [1,]          | AUX4_IN                | AUX4_IN           |
| BI     | 4          | [0, ]         | AUX5_IN                | AUX5_IN           |
| BI     | 5          | [0, ]         | AUX6 IN                | AUX6_IN           |
| BI     | 6          | [0, ]         | AUX7_IN                | AUX7_IN           |
| BI     | 7          | [0, ]         | AUX8_IN                | AUX8_IN           |
| BI     | 8          | [0, ]         | AUX9_IN                | AUX9_IN           |
| BI     | 9          | [0, ]         | AUX10_IN               | AUX10_IN          |
| MI     | 0          | NO ALARMS     | Alarm type             | Alarm type        |
| MI     | 1          | On            | System status          | System status     |

BI0 to BI9 is the state of the boiler inputs from 1-10. BV0 to BV9 is the state of the boiler output relays 1-10

The units of Exhaust/Intake Fan speed, AUX\_XTP and Damper Position is %. The units of Exhaust/Intake setpoint and Exhaust/Intake XTP is in Pa. For further information request the EBC31 BACnet PICS document.

Use menu or the web interface of the EBC31 to configure the BACnet interface

#### **5.8 Webinterface**

To enter the web server on the EBC31, the controller must be connected to a ethernet network or directly to a PC. The controller has DHCP enabled as factory setting. In menu 485 the current IP address is shown, and this address must be entered in the web browser to access the EBC31. The username is **"admin"** and the password is **"exodraft"** 

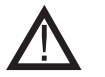

## NOTE

The EBC31 shall be protected behind a firewall if connected to the Internet.

The webinterface can be used to monitor the operation of the EBC31, changing the configuration, upgrading the firmware, uploading/download configuration files etc.

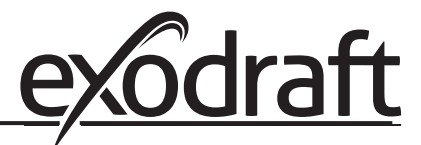

## 5.8.1 Network configuration

The Network Configuration page lets the user change the different BACnet and Ethernet network parameters as well as the username/password. (The password only applies to the webinterface)

|                      |                             |                                    |                         | CHIMNEY DRAFT TECH           |
|----------------------|-----------------------------|------------------------------------|-------------------------|------------------------------|
| Network Configuratio | n I/O Status P              | ressure Curves and Log             | Configuration           | Upload Firmware              |
|                      |                             |                                    |                         |                              |
| exodraft EBC31       | Board Confi                 | guration                           |                         |                              |
|                      | This page allows the config | guration of the board's network se | ttings.                 |                              |
|                      | CAUTION: Incorrect settin   | gs may cause the board to lose n   | etwork connectivity. Re | covery options will be provi |
|                      | Enter the new settings for  | the board below:                   |                         |                              |
|                      |                             |                                    |                         |                              |
|                      | Ethernet confi              | guration                           |                         |                              |
|                      | Host Name:                  | EXODRAFT                           |                         |                              |
|                      | Enable DHCP:                |                                    |                         |                              |
|                      | IP Address:                 | 169.254.010.010                    |                         |                              |
|                      | Gateway:                    | 169.254.001.001                    |                         |                              |
|                      | Subnet Mask:                | 255.255.000.000                    |                         |                              |
|                      | Port:                       | 80 ~                               |                         |                              |
|                      | Username:                   | admin                              |                         |                              |
|                      | Password:                   | •••••                              |                         |                              |
|                      | Confirm Password:           | •••••                              |                         |                              |
|                      | BACnet config               | uration                            |                         |                              |
|                      | BACnet MAC-                 | 5                                  |                         |                              |
|                      | address:<br>Baudrate:       | 57600 ~                            |                         |                              |
|                      | Device name:                | EBC31_Boiler_Control_              | 5 🜩                     |                              |
|                      | Device description          | : BoilerController                 |                         |                              |
|                      | Device location:            | BoilerRoom                         |                         |                              |
|                      | Device ID:                  | 8                                  |                         |                              |
|                      |                             | Save Config                        |                         |                              |

#### 5.8.2 I/O Status

The I/O status page lets the user monitor all the I/O of the EBC31, including XTP sensor readings in Volt (0-10V)

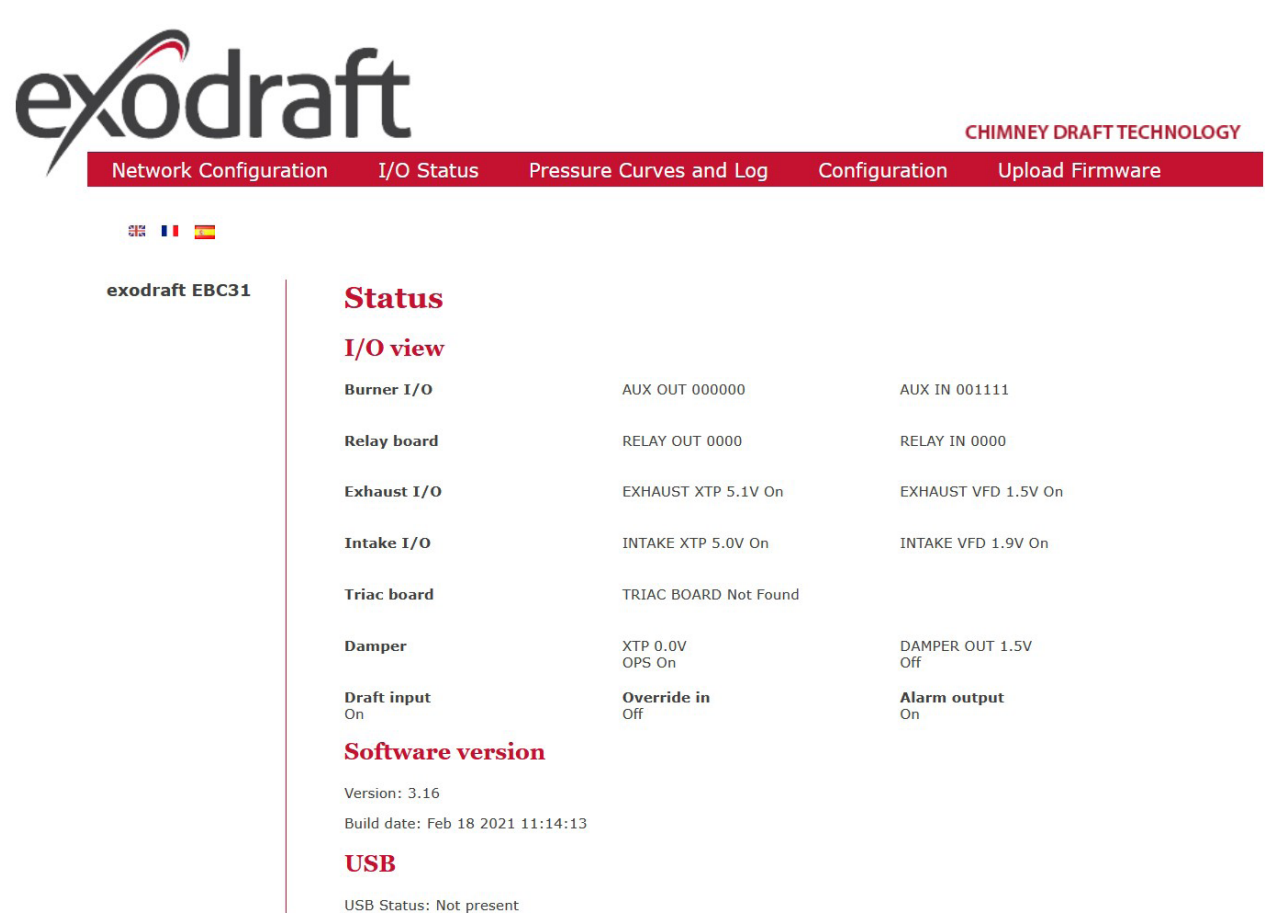

Copyright © 2021 exodraft

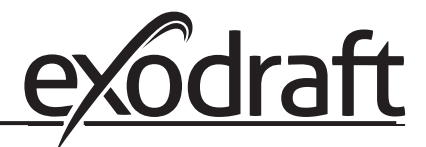

## 5.8.3 Pressure Curves and Log

The Pressure Curves and Log page lets the user monitor the values of the XTP sensors and the VFD outputs in real time.

Furthermore the Alarm Log can read on this page.

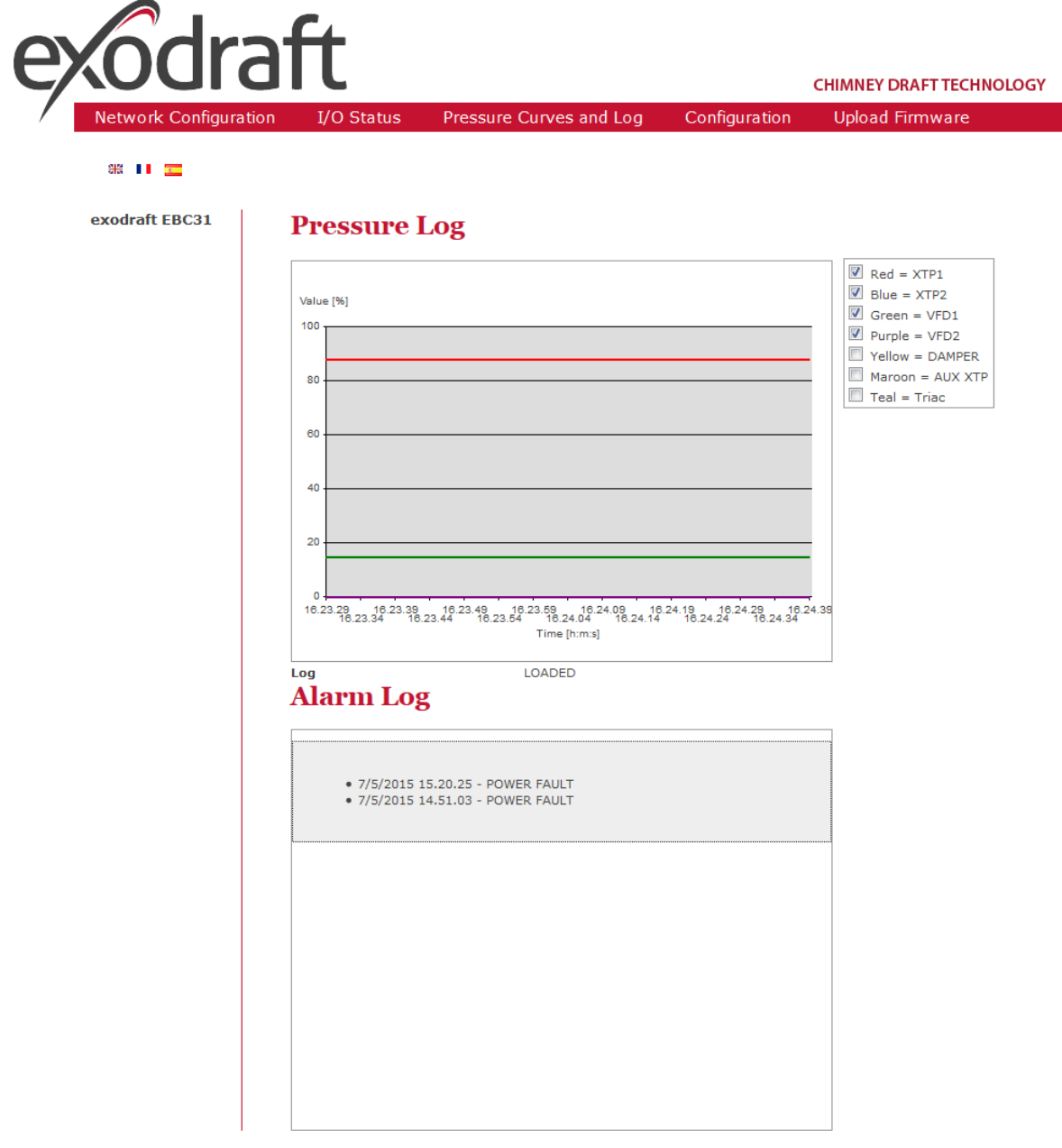

Copyright © 2021 exodraft

## 5.8.4 Configuration

(

The Configuration page lets the user change all the parameters of the EBC31, as well as down/uploading configuration files to the controller.

| odra               | aft                                                  | CHIMNEY DRAFT TECHN                     |
|--------------------|------------------------------------------------------|-----------------------------------------|
| Network Configurat | ion I/O Status Pressure Curves and                   | Log Configuration Upload Firmware       |
|                    |                                                      |                                         |
|                    |                                                      |                                         |
| exodraft EBC31     | System Configuration                                 |                                         |
|                    | This page allows the configuration of the system set | tings.                                  |
|                    |                                                      | -                                       |
|                    | Save Configuration                                   | ]                                       |
|                    | Exhaust                                              | Intake                                  |
|                    | Set exhaust (inWC): 0.068                            | Set intake (inWC): 0.012                |
|                    | Bange: -1 inWC - 1 inWC                              | Range: -1 inWC - 1 inWC                 |
|                    | Exhaust mode: Intermittent                           | Intake mode: Intermittent               |
|                    | Pre purse                                            | Pre nurge                               |
|                    | Time (s):                                            | Time (s):                               |
|                    | Speed mode: Fix 100 V                                | Speed mode: Variable V                  |
|                    | Post purge                                           | Post purge                              |
|                    | Time (s):                                            | Time (s):                               |
|                    | Speed mode: Variable V                               | Speed mode: Variable ~                  |
|                    | Purge times range: 0 to 1800s                        |                                         |
|                    | Sensor                                               | Sensor                                  |
|                    | Range min. (inWC): -1                                | Range min. (inWC): -1                   |
|                    | Range min. limits: -4 inWC, 4 inWC                   |                                         |
|                    | Range max. (inWC): 1                                 | Range max. (inWC): 1                    |
|                    | Range max. limits: -4 inWC, 4 inWC                   |                                         |
|                    | Properties                                           | Properties                              |
|                    | Low alarm limit -0.4<br>(inWC):                      | Low alarm limit -0.4                    |
|                    | Alarm limit range: -1 inWC - 0.068 inWC              | Alarm limit range: -1 inWC - 0.012 inWC |
|                    | High alarm limit 0.4                                 | High alarm limit 0.4                    |
|                    | Alarm limit range: 0.068 inWC - 1 inWC               | Alarm limit range: 0.012 inWC - 1 inWC  |
|                    | Alarm delay (s): 15 🖨                                | Alarm delay (s): 15                     |
|                    | Alarm delay range: 0 to 120s                         |                                         |
|                    | Speed min. (%): 15                                   | Speed min. (%): 15                      |
|                    | Speed max. (%): 100                                  | Speed max. (%): 100                     |
|                    | Speed min./max. ranges: 0-100%                       |                                         |
|                    | Exhaust Xp: 15                                       | Intake Xp: 15                           |
|                    | 8                                                    | δ                                       |

Will be continuned on the next page....

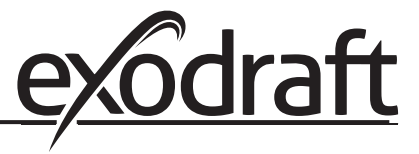

## 5.8.4 Configuration

| in we and in we         |                 |                                                                                                    |
|-------------------------|-----------------|----------------------------------------------------------------------------------------------------|
| INWC - 0.068 INWC       |                 |                                                                                                    |
| 0.4                     |                 |                                                                                                    |
| 068 inWC - 1 inWC       |                 |                                                                                                    |
| 15 🜩                    |                 |                                                                                                    |
| 15 🜩                    |                 |                                                                                                    |
| 100 🜩                   |                 |                                                                                                    |
| 15 🜩                    |                 |                                                                                                    |
| 60 🜩                    |                 |                                                                                                    |
| 0 ≑                     |                 |                                                                                                    |
| 0 🜩                     |                 |                                                                                                    |
| 0                       |                 |                                                                                                    |
| 20 🜩                    |                 |                                                                                                    |
|                         | User interface  |                                                                                                    |
| User ~                  | Language:       | ENG ~                                                                                                    |
| Intake ~                | Units:          | inWC ~                                                                                                    |
| Off ~                   | LCD backlight:  | ON ~                                                                                                    |
|                         | LCD contrast:   | 50% ~                                                                                                    |
| Max ~                   | Alarm           |                                                                                                    |
| Normal ~                | Pecet           | Automatic                                                                                                    |
| Normal ~                | Keset.          | Automatic                                                                                                    |
| Off ~                   |                 |                                                                                                    |
|                         |                 |                                                                                                    |
| On 🗸                    |                 |                                                                                                    |
| On ~                    |                 |                                                                                                    |
| 0÷                      |                 |                                                                                                    |
| 10ms ~                  |                 |                                                                                                    |
|                         |                 |                                                                                                    |
| 0                       |                 |                                                                                                    |
| 0                       |                 |                                                                                                    |
| 0 🗢                     |                 |                                                                                                    |
| 0                       |                 |                                                                                                    |
|                         |                 |                                                                                                    |
| Internal ~              |                 |                                                                                                    |
| Save Configuration      |                 |                                                                                                    |
| 1-606                   | Cl-             |                                                                                                    |
| i of Configurati        | ion me          |                                                                                                    |
| n fil valat             | Upload Sottings |                                                                                                    |
| i ni valgt.             | opioau Settings |                                                                                                    |
| choose "Save destinatio | n as"           |                                                                                                    |
|                         |                 |                                                                                                    |
|                         |                 | 0.4068 inWC - 1 inWC15€15€100€100€0€0€0€0€0€0€0€0€0€0€0€0€0€0€0€0€0€0000000000000000000000000000000000000000000000000000000000000000000000000000000000 </td |

Copyright © 2021 exodraft

## 5.8.5 Upload Firmware

The Upload Firmware page lets the user upgrade the firmware using the Ethernet connection. Further more the "Reboot" button can be used if the user wishes to reboot the controller remotely.

| exodra                    | ft             |                 |              |               | CHIMNEY DRAFT TECHNOLOGY |
|---------------------------|----------------|-----------------|--------------|---------------|--------------------------|
| Network Configuration     | I/O Status     | Pressure Curves | and Log      | Configuration | Upload Firmware          |
| ার 📗 🗾                    |                |                 |              |               |                          |
| exodraft EBC31            | Firmware       | Update          |              |               |                          |
|                           | Gennemse Ingen | ı fil valgt.    | Upload firmv | vare          |                          |
|                           | Reboot         |                 |              |               |                          |
|                           |                |                 |              |               |                          |
|                           |                |                 |              |               |                          |
|                           |                |                 |              |               |                          |
|                           |                |                 |              |               |                          |
|                           |                |                 |              |               |                          |
|                           |                |                 |              |               |                          |
|                           |                |                 |              |               |                          |
|                           |                |                 |              |               |                          |
| Convright © 2021 exodeaft |                |                 |              |               |                          |

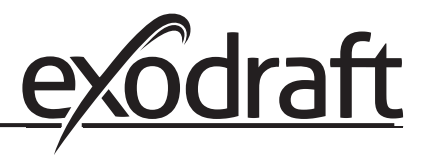

# ${\ensuremath{\beta}}$ 6. Settings and troubleshooting

## 6.1 Troubleshooting

Most terminal connections are monitored for proper operation. LED lights indicate operating status. If a light is lit, it indicates everything is functioning properly while a light out indicates a problem on the circuit it monitors. In addition, fault codes are shown on the display.

| The     | fault | codes | are:  |
|---------|-------|-------|-------|
| 1 I I C | ruuru | coucs | ui c. |

| Display                                    | Explanation                                                                                                    |  |
|--------------------------------------------|----------------------------------------------------------------------------------------------------|--|
| Exhaust Draft Alarm                        | Insufficient draft pressure. Can be caused by:                                                                       |  |
|                                            | 1. Chimney fan does not have enough capacity                                                                         |  |
|                                            | 2. Mechanical or electrical fan failure                                                                              |  |
|                                            | 3. Blocked chimney                                                                                                   |  |
|                                            | 4. Introduction of excessive dilution air                                                                            |  |
|                                            | 5. XTP sensor not responding correctly                                                                               |  |
| Intake Draft Alarm                         | Insufficient intake air supply. Can be caused by:                                                                    |  |
|                                            | 1. Supply fan does not have enough capacity                                                                          |  |
|                                            | 2. Mechanical or electrical fan failure                                                                              |  |
|                                            | 3. Blocked air inlet our louver                                                                                      |  |
|                                            | 4. Excessive exhaust from exhaust fans located in mechanical room                                                    |  |
| Power Fault                                | Indicates there has been a power fault                                                                               |  |
| Exhaust Error                              | Indicates a disconnected signal from the XTP-Sensor on the exhaust side to the control Can be                        |  |
|                                            | caused by:                                                                                                    |  |
|                                            | 1. Loose connections                                                                                                 |  |
|                                            | 2. Faulty XTP-sensor                                                                                                 |  |
|                                            | 3. Faulty controller                                                                                                 |  |
| Intake Error                               | Indicates a disconnected signal from the XTP-sensor on the intake side to the control. Can be                        |  |
|                                            | caused by:                                                                                                    |  |
|                                            | 4. Loose connections                                                                                                 |  |
|                                            | 5. Faulty XTP-Sensor                                                                                                 |  |
|                                            | 6. Faulty controller                                                                                                 |  |
| Frror Start                                | Indicates that the control has not been able to release the heating appliance(s) within 15 min-                      |  |
|                                            | utes.                                                                                                    |  |
| Exhaust Override - Intake Override         | Indicates alarm has been ignored. Override doesn't function if Appliance is off.                                     |  |
| Draft Alarm                                | Missing signal from PDS-function on mainboard or MODS board. Indicates a faulty function.                            |  |
| RS485 error                                | No communication between EBC31 and BACnet network                                                                    |  |
| Hardware error                             | No communication between mainbord and relay board/MODS board                                                         |  |
| Priority                                   | The draft has been insufficient and therefore the control has gone into Priority mode                                |  |
| Exhaust MODS Alarm                         | When using a MODS board with connected damper, this error occurs when the XTP-sensor for Exhaust measures overdraft. |  |
| Other fault possibilities are shown below: |                                                                                                    |  |
| Red alarm diode flashes                    | Indicates the control operates the appliances in prioritized mode.                                                   |  |

## 6.2 Settings

| Menu     | nu Sub-menu    |          | 1     | function           | Display Description Range Defaul |                                                    | Default                  |               |
|----------|----------------|----------|-------|--------------------|----------------------------------|----------------------------------------------------|--------------------------|---------------|
|          |                |          |       |                    |                                  |                                                    |                          |               |
| 1        |                |          |       | Exhaust            | EXHAUST                          |                                                    |                          |               |
| -        | 11             |          |       | Draft set point    | SET EXHAUST                      | Adjustment of exhaust setpoint in inWC             | -4.00 to 4.00 inWC       | -0.068        |
|          | 12             |          | 1     | Operation mode     | EXHAUST MODE                     | Continuous or intermittent operation. In inter-    | Continuous/              | Intermittent  |
|          | 1 <sup>-</sup> |          |       |                    |                                  | mittent mode the exhaust fan runs only if one      | Intermittent             |               |
|          |                |          |       |                    |                                  | or more boiler inputs are active.                  |                          |               |
|          | 13             |          | i     | Pre-purge          | PRE-PURGE                        | Pre-purge settings.                                |                          |               |
|          |                | 131      | 1     | Time               | TIME                             | Pre-purge time in seconds                          | 0-1800                   | 0             |
|          |                | 132      |       | Operation mode     | SPEED MODE                       | Select variable if the pre-purge should be con-    | Variable / FIX 20-100%   | FIX 100%      |
|          |                |          |       | operation          | 5. 225 11052                     | trolled by the XTP-sensor or have a fixed speed.   |                          |               |
|          | 14             |          | i     | Post-purge         | POST-PURGE                       |                                                    |                          |               |
|          | 1              | 141      | i     | Time               | TIME                             | Post-purge settings.                               | 0-1800                   | 0             |
| <u> </u> | i –            | 142      |       | Operation mode     | SPEED MODE                       | Select variable if the post-purge should be con-   | Variable / FIX 20-100%   | Variable      |
|          |                |          |       | operation mode     | SI LED MODE                      | trolled by the XTP-sensor or have a fixed speed    |                          | Valiable      |
|          | 15             |          |       | Sensor             | SENSOR                           | a one a by are the senser of nate a fixed specar   |                          |               |
|          | 1.5            | 151      | i – – | Min. pressure      | RANGE MIN                        | XTP minimum pressure in inWC                       | -4.0 – 4.0 inWC          | -1.0          |
|          | <u> </u>       | 152      |       | Max pressure       | RANGE MAX                        | XTP Maximum pressure in inWC                       | -40 – 40 inWC            | 10            |
| <u> </u> | 16             | 132      |       | Parameters         | PROPERTIES                       |                                                    | 1.0 1.0 1.111            | 1.0           |
| <u> </u> |                | 161      |       | Low Alarm Limit    |                                  | Select the low alarm limit of the draft in inWC    | Soncor min to            | _0.4          |
|          |                |          |       | LOW Additin Linnic |                                  | Select the low alarm limit of the diale in line    | Sensor min to            | -0.4          |
| <u> </u> |                | 162      |       | LILL ALCON PARTS   |                                  | Cale at the later share that the falls a factor MC |                          |               |
| 1        |                | 102      |       | nign Alarm limit   |                                  | Select the high alarm limit of the draft INWC      | selpoint to sensor       | 0.4           |
|          |                |          |       |                    |                                  |                                                    | max                      |               |
|          |                | 163      |       | Alarmdelay         | ALARM DELAY                      | Select a alarm delay from 0-120 seconds.           | 0 – 120 s                | 15            |
|          |                | 164      |       | Min. voltage       | SPEED MIN                        | Mimimum speed of the fan                           | 0 – MENU 164             | 15 %          |
|          |                | 165      |       | Max. voltage       | SPEED MAX                        | Maximum speed of the fan.                          | MENU 163-100%            | 100           |
|          |                | 166      |       | Хр                 | EXHAUST Xp                       | Proportional gain.                                 | 0-30                     | 15            |
|          |                | 167      |       | Ti                 | EXHAUST Ti                       | Integral gain.                                     | 0-30                     | 8             |
|          |                | 168      |       | Pressure type      | PRESSURE MODE                    | Positive and negative pressure in the stack.       | Bidirectional            | Bidirectional |
| 2        |                | Ì        | İ     | Intake             | INTAKE                           |                                                    |                          |               |
|          | 21             |          | i     | Intake set point   | SET INTAKE                       | Adjustment of exhaust setpoint in inWC             | -4.00 to 4.0 inWC        | 0.012         |
| <u> </u> | 22             |          |       | Operation mode     | INTAKE MODE                      | Continuous or intermittent operation. In inter-    | continuous/              | intermittent  |
|          |                |          |       |                    |                                  | mittent mode the exhaust fan runs only if one      | intermittent             |               |
|          |                |          |       |                    |                                  | or more boiler inputs are active.                  |                          |               |
|          | 23             |          | i     | Pre-purge          | PREPURGE                         | Pre-purge settings.                                |                          |               |
|          |                | 231      | i –   | Time               | TIME                             | Pre-purge time in seconds.                         | 0-1800                   | 0             |
|          | <u> </u>       | 232      |       | Operation mode     | SPEED MODE                       | Variable or fixed speed                            |                          | Varible       |
|          | 24             | 2.52     |       | Post-purge         |                                  | Post-purge settings                                | 1                        | Valible       |
| <u> </u> | 127            | 241      |       | Time               | TIME                             | Post-purge time in seconds                         | 0-1800                   | 0             |
| <u> </u> |                | 241      |       | Operation mode     |                                  | Select variable if the post-purge should be con-   | Variable / EIX 20 - 100% | Varible       |
|          |                | 242      |       | operation mode     | SFEED MODE                       | trolled by the VTP concer or have a fixed speed    | valiable / FIX 20 - 100% | valible       |
|          | 25             |          |       | Concor             |                                  |                                                    |                          |               |
|          | 25             | 251      |       | Min processo       |                                  | VTD minimum prossure in inWC                       | 4.0.4.0 in W/C           | 1.0           |
| <u> </u> |                | 251      |       | Min. pressure      |                                  | XTP Minimum pressure in inwc                       | -4.0 – 4.0 INWC          | -1.0          |
|          |                | 252      |       | Max. pressure      | RANGE MAX                        | XTP Maximum pressure in inWC                       | -4.0 – 4.0 inWC          | 1.0           |
|          | 26             |          |       | Parameters         | PROPERTIES                       |                                                    |                          |               |
|          |                | 261      |       | Low Alarm Limit    | LOW ALARM LIMIT                  | Select the low alarm limit of the draft inWC       | Sensor min to            | -0.4          |
|          | İ              | 262      | İ     | High Alarm limit   | HIGH ALARM LIMIT                 | Select the high alarm limit of the draft inWC      | setpoint to sensor       | 0.4           |
|          |                |          |       |                    |                                  |                                                    | may                      | 0.1           |
| <u> </u> |                | 262      |       | Alarmdelay         |                                  | Select an alarm delay from 0-120 seconds           | 0_120 s                  | 15 s          |
| <u> </u> |                | 203      |       | Min voltage        |                                  | Minimum speed of the fan                           | 0-1203                   | 100/          |
| <u> </u> |                | 204      |       | Max voltage        |                                  | Maximum speed of the far                           | MENU 1262 1000/          | 10.00/        |
|          | <u> </u>       | 265      |       | Max. voltage       | SPEED MAX                        | Maximum speed of the fan.                          | MENU263-100%             | 100%          |
|          |                | 266      |       | Хр                 | INTAKE Xp                        | Proportional gain.                                 | 0-30                     | 15            |
|          |                | 267      |       | Ti                 | INTAKE Ti                        | Integral gain.                                     | 0-30                     | 8             |
|          |                | 268      |       | Pressure type      | PRESSURE MODE                    | Positive and negative pressure in the stack.       | Bidirectional            | Bidirectional |
| 3        |                |          |       | ALARM              |                                  |                                                    |                          |               |
|          |                | 31       |       | Alarm Status       | ERROR                            | The error is shown here                            |                          |               |
|          |                | 32       |       | Alarm log          | ERROR LOG                        | The last 10 alarms will be saved in the menu.      |                          |               |
| <u> </u> | i              | 33       | İ     | Reset              | RESET                            | Selecting "Automatic" will automatic reset the     | Automatic/Manual         | Automatic     |
| I I      |                | <u> </u> |       |                    | 1                                | alarm after 15 seconds, If "Manual" is selected    |                          |               |
| 1        |                |          |       |                    |                                  | " "                                                |                          |               |
|          |                |          |       |                    |                                  | the " $\vee$ " has to be pressed.                  |                          |               |
|          |                | 34       |       | Reset log          | RESET LOG                        | Resets the error log                               | No/Yes                   | No            |
| 4        |                |          |       | Service            | SERVICE                          |                                                    |                          |               |
|          | 41             |          |       | Version no.        | VERSION                          | Software version is showed.                        |                          |               |
|          | 42             |          |       | I/O                | I/O-VIEW                         |                                                    |                          |               |

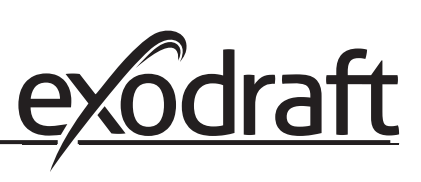

| Menu     | nu Sub-menu |           | function           | Display             | Description                                            | Range              | Default |
|----------|-------------|-----------|--------------------|---------------------|--------------------------------------------------------|--------------------|---------|
|          |             | 1/21      | BURNER I/O         |                     | In this many the status of the boiler I/O is           |                    |         |
|          |             | 421       | BORINER I/O        | BORNER I/O          | shown. By pressing $\checkmark$ the AUX OUT relays     |                    |         |
|          |             |           |                    | AUX OUT XXX XXX     | can be activated by pressing up and down.              |                    |         |
|          |             |           |                    | AUX IN XXX XXX      | Multiple activations of the 🖌 button will move         |                    |         |
|          | <u> </u>    |           |                    |                     | from relay 1 to 6                                      |                    |         |
|          |             | 422       | RELAY BOARD        | RELAY BOARD         | If a Relay board is present, the I/O status is         |                    |         |
|          |             |           |                    | RELAY OUT XXXX      | displayed. By pressing $\checkmark$ the AUX OUT relays |                    |         |
|          |             |           |                    | RELAY IN XXXX       | can be activated by pressing up and down.              |                    |         |
|          |             |           |                    |                     | Multiple activations of the 🖌 button will move         |                    |         |
|          | <u> </u>    | 422       |                    |                     | from relay 1 to 6                                      |                    |         |
|          |             | 423       | EXHAUST I/O        | EXHAUST I/O         | X IP, VFD and VFD relay status for Exhaust.            |                    |         |
|          |             |           |                    | EXH XTP x.xV OFF    |                                                        |                    |         |
|          |             |           |                    | EXH VFD x.xV OFF    |                                                        |                    |         |
|          |             | 424       | INTAKE I/O         | INTAKE I/O          | XTP, VFD and VFD relay status for Intake.              |                    |         |
|          |             |           |                    |                     |                                                        |                    |         |
|          |             |           |                    | INT VED X XV OFF    |                                                        |                    |         |
|          |             | 425       | TRIAC BOARD        | TRIAC BOARD         | TRIAC board voltage status. If no TRIAC board is       |                    |         |
|          |             |           |                    |                     | present, "TRIAC board not found" is displayed.         |                    |         |
|          | <u> </u>    |           |                    | xxxV OFF            |                                                        |                    |         |
|          |             | 426       | MODS BOARD         | MODS BOARD          | AUX XTP sensor input voltage                           |                    |         |
|          |             |           |                    | AUX XTP input x x V |                                                        |                    |         |
|          | i —         | 427       | Draft input        | DRAFT INPUT         | Draft Input I/O status.                                | ON/OFF             |         |
|          | 1           | 428       | Override input     | OVERRIDE INPUT      | Override input I/O status.                             | ON/OFF             |         |
|          | İ           | 429       | Alarm relay        | ALARM OUTPUT        | Alarm relay output status.                             | ON/OFF             |         |
|          |             | 430       | Application        | APPLICATION         | During start-up the presentence of XTP-sensors         |                    |         |
|          |             |           |                    | EXHAUST & INTAKE    | and MODS board sets the application.                   |                    |         |
|          |             |           |                    |                     | Possible systems:                                      |                    |         |
|          |             |           |                    |                     | 2 EXHAUST                                              |                    |         |
|          |             |           |                    |                     | 3 EXHAUST & INTAKE                                     |                    |         |
|          |             | $\square$ |                    |                     | 4 EXHAUST & INTAKE & DAMPER                            |                    |         |
|          | 43          |           | Triac board        | TRIAC BOARD *       | TRIAC board configuration. If only one XTP             | INTAKE / EXHAUST   | INTAKE  |
|          |             |           |                    | CONNECTED TO        | sensor is connected, the Exhaust application           |                    |         |
|          |             |           |                    | LATIAOST            | the TRIAC board will be tied to Intake.                |                    |         |
|          | 44          |           | Override           | OVERRIDE            |                                                        |                    |         |
|          |             | 441       | Draft mode         | EXHAUST             | If the Override input is active, three different       | OFF / NORMAL / MAX | MAX     |
|          |             | 442       | lintaka mada       |                     | modes can be selected.                                 |                    | Normal  |
|          |             | 442       | intake mode        | INTARE              | modes can be selected.                                 | OFF/ NORWAL/ WAX   | Normai  |
|          |             | 443       | Damper             | DAMPER              | If the Override input is active, three different       | OFF/NORMAL/MAX     | Normal  |
|          |             |           |                    |                     | modes can be selected.                                 |                    |         |
|          |             | 444       | Alarm mode         | ALARM MODE          | Select "ON" if alarm state should be activated if      | ON/OFF             | OFF     |
|          | 15          | $\vdash$  | Ontions            |                     | "OVERRIDE" is selected.                                |                    |         |
| <u> </u> | 45          | 451       | Prioritized duty   | PRIORITY            | If there has been a draft alarm, the control-          | ON/OFF             | ON      |
|          |             |           |                    |                     | ler will activate the first active boiler. After 1     |                    |         |
|          |             |           |                    |                     | minute the next boiler will be activated etc. A        |                    |         |
|          |             |           |                    |                     | maximum of [n-1] boilers will be activated. (If 5      |                    |         |
|          |             |           |                    |                     | boilers were active, maximum 4 will be active)         |                    |         |
|          |             |           |                    |                     | or after 2 hours                                       |                    |         |
|          |             | 452       | Bearing activation | BEARING CYCLE       | Selecting "YES" will enable a bearing cycle on         | ON/OFF             | ON      |
|          |             |           | 5                  |                     | present fans, if the boilers has not been active       |                    |         |
|          |             |           |                    |                     | for 24 hours.                                          |                    |         |
|          |             | 453       | Allow prime        | PRIME               | Selecting a number from 0-250 will enable the          | 0-250 s / off      | Off     |
|          |             |           |                    |                     | prime function. This allows the bollers to be          |                    |         |
|          |             |           |                    |                     | present.                                               |                    |         |
|          | 1           | 454       | Sampling rate      | SAMPLING RATE       | The PID controller sampling rate can be                | 2-10 ms            | 10 ms   |
|          |             |           |                    |                     | adjusted from 2-10 ms. The sampling rate is            |                    |         |
| <u> </u> | 14          | +         | Eactory was at     |                     | applied to Exhaust, Intake and MODS loops              |                    | NO      |
|          | 40          |           | Factory reset      | FACTORT DEFAULTS    | nerformed.                                             | TES/NU             |         |
| <u> </u> | 47          | +         | Manuel mode        | MANUEL MODE         | Manual mode gives the user a tool to check if          | 1                  | 1       |
|          |             |           |                    |                     | the fans works correctly or not.                       |                    |         |
|          |             |           |                    |                     | The function will stop after 6 hours or by press-      |                    |         |
|          |             |           |                    |                     | ing the "x" button. The function is time limited,      |                    |         |
|          |             |           |                    |                     | No boilers will be activated if the draft is not       |                    |         |
|          |             |           |                    |                     | sufficient.                                            |                    |         |

## 3110073 EBC31 20210830 - international

| Menu | Sub-     | menu |      | function              | Display                    | Description                                                                                                    | Range                        | Default  |
|------|----------|------|------|-----------------------|----------------------------|----------------------------------------------------------------------------------------------------|------------------------------|----------|
|      |          | 471  |      | VFD1 manual service   | EXHAUST VFD1               | Manual service of the VFD1 output. Selecting other than "0" will enable the function.                                    | 0-100%<br>0 = OFF            | 0        |
|      |          | 472  |      | VFD2 manual service   | INTAKE VFD2                | Manual service of the VFD2 output. Selecting other than "0" will enable the function.                                    | 0-100%<br>0 = OFF            | 0        |
|      |          | 473  |      | Damper out            | DAMPER OUT                 | Manual service of the damper output. Selecting other than "0" will enable the function.                                  | 0-100%<br>0 = OFF            | 0        |
|      |          | 474  |      | Triac manual service  | TRIAC BOARD                | Manual service of the TRIAC board. Selecting other than "0" will enable the function.                                    | 0-100%<br>0 = OFF            | 0        |
|      | 48       |      |      | Network               | NETWORK                    |                                                                                                    |                              |          |
|      |          | 481  |      | DHCP                  | DHCP                       | Selecting "YES" sets the controller to DHCP                                                                              | YES / NO                     | YES      |
|      |          | 482  |      | IP                    | MANUAL IP                  | If DHCP is set to "NO", a IP address can be<br>inserted manually                                                         |                              |          |
|      |          | 483  |      | TCP port              | TCP PORT                   | Select either TCP port 80 or 8080                                                                                        | 80 / 8080                    | 80       |
|      |          | 484  |      | WEB                   | WEB SURVEILLANCE           | Not implemented                                                                                                    | YES / NO                     | NO       |
|      | Ļ        | 485  |      | Current settings      | CURRENT SETTINGS           | Shows the Current IP address and subnet mask                                                                             |                              |          |
|      |          | 486  |      | Subnet Mask           | Subnet Mask                | Subnet Mask of the network with DHCP Off                                                                                 |                              |          |
|      |          | 487  |      | Gateway               | Gateway                    | Gateway of the network with DHCP Off                                                                                     |                              |          |
|      | 49       |      |      | USB configuration     | USB CONFIG                 |                                                                                                    |                              |          |
|      |          | 491  |      | format USB            | FORMAT USB                 | Selecting "YES" will format the USB flash drive.<br>Notice! All data will erased!                                        | YES / NO                     | NO       |
|      |          | 492  |      | Data Log              | DATA LOG USB /<br>INTERNAL | Selecting "USB" will store the alarm log on the USB flash drive, "INT" will store the log in the internal memory.        | USB / INT                    | INT      |
|      |          | 493  |      | Upload config. file   | SAVE CONFIG FILE           | Slecting "YES" provides the possibility to select configurationfiles stored on the USB flash drive.                      | YES / NO                     | NO       |
|      |          | 494  |      | Download config. file | LOAD CONFIG FILE           | Selecting "YES" will download the current configuration to the USB flash drive.                                          | YES / NO                     | NO       |
|      |          | 495  |      | Upgrade firmware      | UPGRADE FIRMWARE           | This function provides the possibility to upgrade the firmware by means of a USB Stick                                   |                              |          |
|      | 410      |      |      | Enable PIN            | ENABLE PIN                 |                                                                                                    |                              |          |
|      |          | 410  |      | Enable PIN            | ENABLE PIN                 | Enable the "3142" PIN of the controller                                                                                  | ON/OFF                       | OFF      |
| 5    |          |      |      | User Interface        | USER INTERFACE             |                                                                                                    |                              |          |
|      | 51       |      |      | Display               | DISPLAY                    |                                                                                                    |                              |          |
|      |          | 511  |      | Language              | LANGUAGE                   | Language.                                                                                                    | ENG / FRA / ESP              | ENG      |
|      | ļ        | 512  |      | Pressure units        | UNITS                      | Pa or inWC units.                                                                                                    | Pa / inWC                    | inWC     |
|      |          | 513  |      | LCD backlight         | LCD BACKLIGHT              | LCD backlight turned on or not. The USE param-<br>eter will cause the backligt to be turned on if a<br>button is pressed | ON / OFF / USE               | ON       |
|      | i —      | 516  |      | LCD contrast          | LCD CONTRAST               |                                                                                                    | 10 – 100 %                   | 50       |
| 6    |          |      |      | Add on Module         |                            |                                                                                                    |                              |          |
|      | 61       |      |      | BACnet Interface      | BACNET INTERFACE           | Only applicable with future version 3.xx                                                                                 |                              | İ        |
|      |          | 611  |      | PC485 Sottings        |                            | software                                                                                                    |                              |          |
|      |          | 011  | 6111 | MAC Advocs            |                            | RACpot MAC addross                                                                                                    | 1 1 2 7                      | 1        |
|      |          |      | 6112 |                       |                            |                                                                                                    | 0600 10200                   | 29400    |
|      |          |      | 0112 | DAUDIAL               | DAUDIAL                    |                                                                                                    | 38400,57600,78400,<br>115200 | 50400    |
|      |          | 612  |      | BACnet parameters     | BACNET PARAMETERS          |                                                                                                    |                              |          |
|      |          |      | 6121 | Device Name           | DEVICE NAME                | The name of the EBC31 controller.<br>EBC31_Boiler_Control_X where X is changeable                                        | 1-20                         | 1        |
|      |          |      | 6122 | Device description    | DEVICE DESCRIPTION         | Allows the administrator of the BACnet to enter text                                                                     |                              |          |
|      |          |      | 6123 | Device Location       | DEVICE LOCATION            | Allows the administrator of the BACnet to enter the location of the device                                               |                              |          |
|      |          |      | 6124 | Device ID             | DEVICE ID                  | The device ID can be set between 1-4194302                                                                               | 1-4194302                    | <u> </u> |
|      | 62       |      |      | MODS menu             | MODS MENU                  |                                                                                                    |                              |          |
|      |          | 621  |      | Low Alarm Limit       | LOW ALARM LIMIT            | Select the low alarm limit of the draft inWC                                                                             | Sensor min to<br>setpoint    | -0.4     |
|      |          | 622  |      | High Alarm limit      | HIGH ALARM LIMIT           | Select the high alarm limit of the draft inWC                                                                            | setpoint to sensor<br>max    | 0.4      |
|      | Ļ        | 623  |      | MODS Alarm delay      | ALARM DELAY                |                                                                                                    | 0-300 sec                    | 15 sec   |
|      | <u> </u> | 624  |      | Min. damper opening   | SPEED MIN                  | Minimum opening of the damper                                                                                            | 0-Menu 624                   | 15 %     |
|      | <u> </u> | 625  |      | Max damper opening    | SPEED MAX                  | Maximum opening of the damper                                                                                            | Menu 623 - 100 %             | 100 %    |
|      | <u> </u> | 626  |      | Хр                    | MODS Xp                    | Proportional gain.                                                                                                    | 0-30                         | 15       |
|      | <u> </u> | 627  |      |                       | MODS TI                    | Integral gain.                                                                                                    | 0-30                         | 8        |
|      | <u> </u> | 628  |      | Hysteresis            |                            | MODS hysteresis                                                                                                    | 0-20 %                       | 0        |
|      | <u> </u> | 629  |      | Reaction delay        | REACTION DELAY             | MODS reaction delay                                                                                                    | 0-20 s                       | 0        |
|      | <u> </u> | 630  |      | MODS OPS Delay        | MODS OPS DELAY             | When set to "0", the function is deactivated.                                                                            | 0-20 s                       | 0        |
|      | (2)      | 631  |      | MODS Speed start      |                            | Sets the percentage value of the fan output,<br>that triggers the decrease of the damper output                          | 0-100 %                      | 20       |
| 1    | 163      |      |      | Economizer module     | TECONONOMIZER              | Future release                                                                                                    | 1                            | 1        |

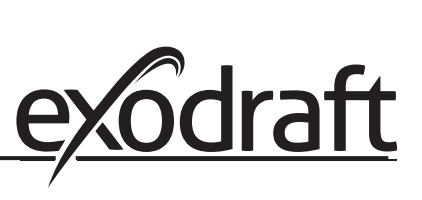

## **User Settings**

Please record and keep the following information. It will ease servicing the control after installation.

| EXHAUST setting        | "WC                                  |
|------------------------|--------------------------------------|
| EXHAUST Operating Mode | Continuous/Intermittent (circle one) |
| EXHAUST Pre-purge      | seconds                              |
| EXHAUST Post-purge     | seconds                              |
| INTAKE setting         | "WC                                  |
| INTAKE Operating Mode  | Continuous/Intermittent (circle one) |
| INTAKE Pre-purge       | seconds                              |
| INTAKE Post-purge      | seconds                              |
| ROTATION CHECK         | Yes No (circle one)                  |

## Notes

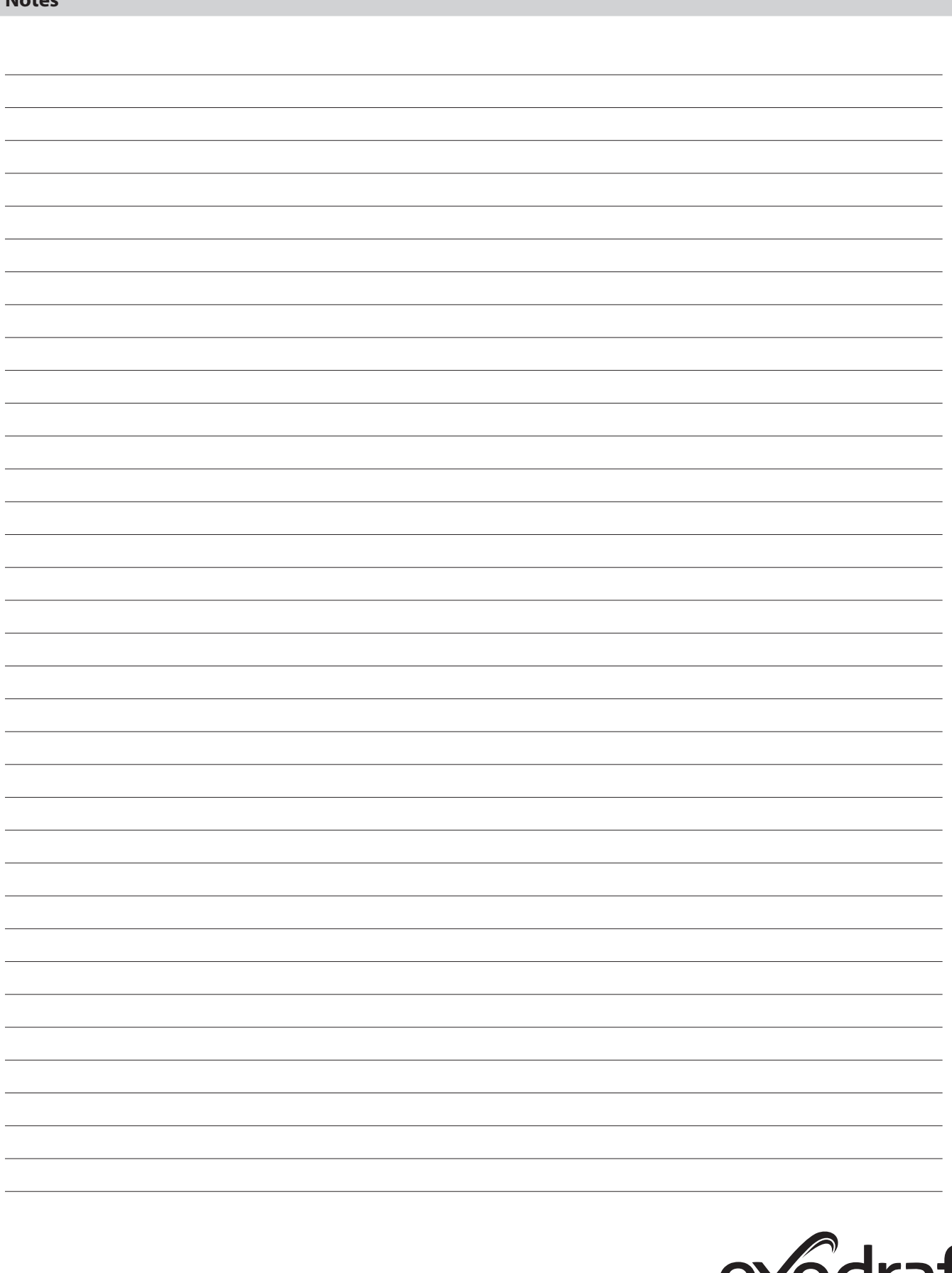

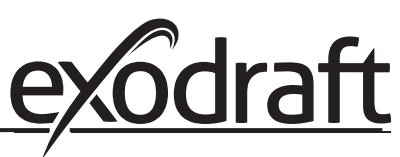

| Notes            |          |
|------------------|----------|
|                  |          |
|                  |          |
|                  |          |
|                  |          |
|                  |          |
|                  |          |
|                  |          |
|                  |          |
|                  |          |
|                  |          |
|                  |          |
|                  |          |
|                  |          |
|                  |          |
|                  |          |
|                  |          |
|                  |          |
|                  |          |
|                  |          |
|                  |          |
|                  |          |
|                  |          |
|                  |          |
|                  |          |
|                  |          |
|                  |          |
|                  |          |
|                  |          |
|                  |          |
|                  |          |
|                  |          |
|                  |          |
|                  |          |
|                  |          |
|                  |          |
|                  |          |
| www.exodraft.com | exograπ  |
|                  | <u> </u> |